#### 1 - Set up first bill 02171.00 - CMiC Playbook Job After logging into ٥ Program Search... CMiC, click on the Project: CMiC Playbook Job (02171.00) blue field button Workflow Notification Job Setup Click on "Job Subcontract Management **Billing**" **Change Management** Job Billing Click on "Enter Enter Contract Contract" Prepare Bill 2 - Set up first bill ▲ Create Contract \* Company LEEKENC2 Q Lee Kennedy Co., Inc. Use Subcontract Vendor on New Bill Lines Show Closed Contracts Enter the job Contract Information View w 🕎 Detach Freeze 🖾 Search 🖶 Insert 📾 Delete number next to Find 02171.00 Go "Find" Job Job Name \* Contract 00001.00 Large Projects Template 00001.00 Press Go 00002.00 00002.00 Interiors/Special Projects Template 01001.00 01001.00 Mutt Cutts - Pet Groomers - Lloyd ( Contract Information Click on the 001 View 💌 Freeze Detach Search nsert 📅 Delete Find 02171.00 Go pencil next to Job Job Name \* Contract the job number 2171.00 CMiC Playbook Job 02171.00 CM

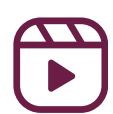

| 3 - Set up f | irst bill                                                |                                  |                      |  |  |  |  |  |  |  |
|--------------|----------------------------------------------------------|----------------------------------|----------------------|--|--|--|--|--|--|--|
| • Unde       | <ul> <li>Under "Billing Items" select Group 5</li> </ul> |                                  |                      |  |  |  |  |  |  |  |
|              |                                                          |                                  |                      |  |  |  |  |  |  |  |
| Click        | <ul> <li>Click on "Add New Bill Codes"</li> </ul>        |                                  |                      |  |  |  |  |  |  |  |
|              | Create Contract                                          | Details Bill Rates Add New Bil   | l Codes              |  |  |  |  |  |  |  |
| 4            | ▲ Billing Items                                          |                                  |                      |  |  |  |  |  |  |  |
| Bi           | illing Codes Group 1 Group                               | 2 Group 3 Group 4 Gro            | up 5 Perfo           |  |  |  |  |  |  |  |
| Vi           | iew 🔻 🔄 Freeze 📄 De                                      | etach 🔯 Search 🖷 Insert          | 🛃 Insert Mul         |  |  |  |  |  |  |  |
|              | Group Code                                               | Group Name                       | Budg                 |  |  |  |  |  |  |  |
|              | NOGROUP5                                                 | No Group 5                       |                      |  |  |  |  |  |  |  |
| 4 - Set up f | irst bill                                                |                                  |                      |  |  |  |  |  |  |  |
| • Select "A  | dd New Bill                                              |                                  |                      |  |  |  |  |  |  |  |
| Codes Or     | nly"                                                     | Table                            | Mode 💾 Save 🕞 Exit 🔮 |  |  |  |  |  |  |  |
| • *NOTE      | E- This only                                             |                                  |                      |  |  |  |  |  |  |  |
| needs        | s to be done if a                                        |                                  |                      |  |  |  |  |  |  |  |
| cost c       | ode was added                                            | CONTRACT ENTRY                   |                      |  |  |  |  |  |  |  |
| to the       | e job since the                                          |                                  |                      |  |  |  |  |  |  |  |
| last bi      | ill                                                      | Add New Bill Codes Only          |                      |  |  |  |  |  |  |  |
|              |                                                          | O Add New Bill Codes And Reset A | ll Groups            |  |  |  |  |  |  |  |
| Click "OK    |                                                          | O Add New Bill Codes And Reset N | lull Groups          |  |  |  |  |  |  |  |
| • Click "Sav | ve"                                                      |                                  |                      |  |  |  |  |  |  |  |

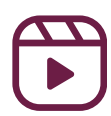

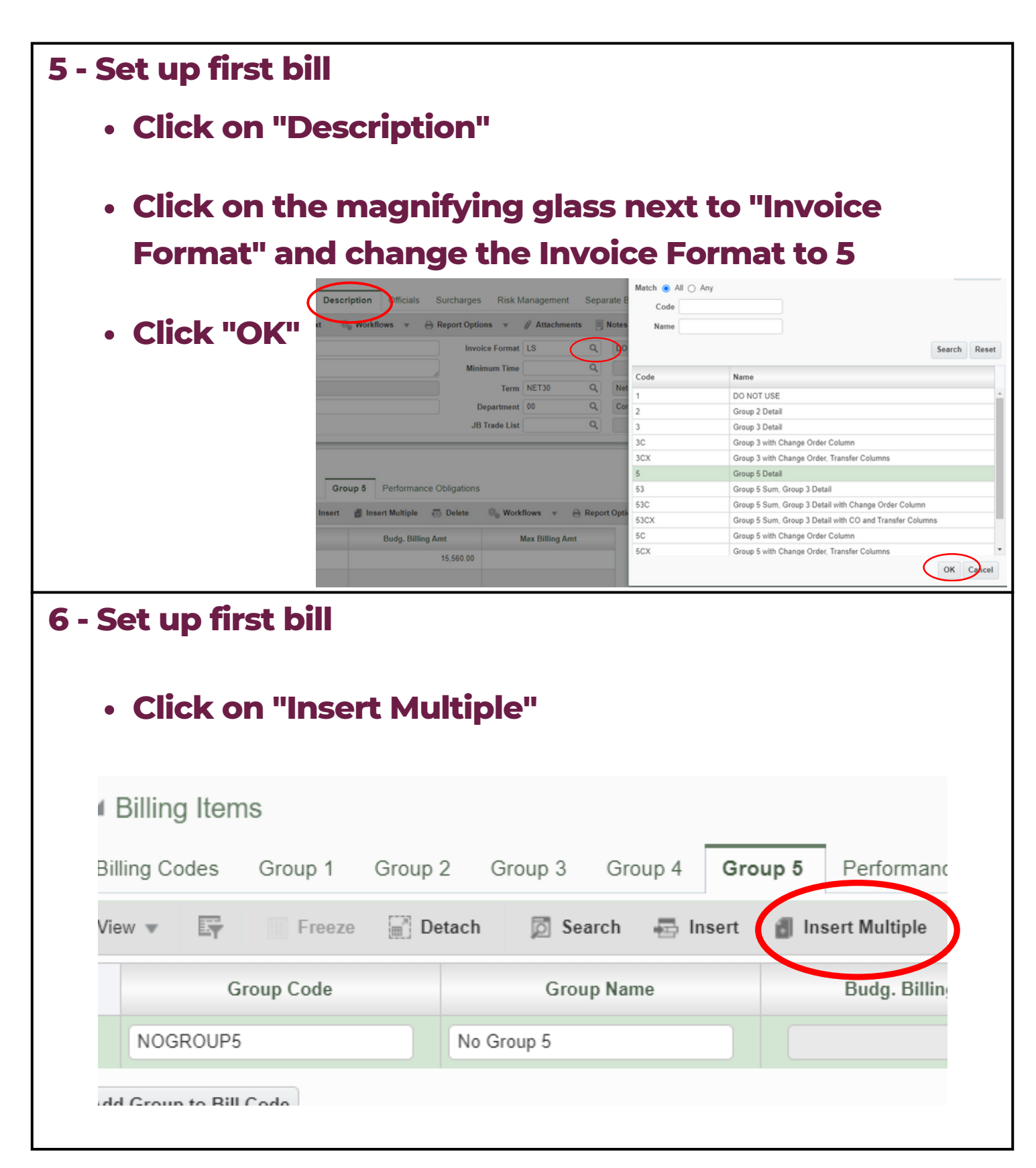

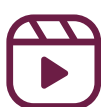

| tached Table                                                                                                    |                                                                                                    |                                                    |                                         |
|----------------------------------------------------------------------------------------------------|----------------------------------------------------------------------------------------------------|----------------------------------------------------|-----------------------------------------|
| ew 🔻 📭 🔲 Freeze                                                                                                    | 📄 Detach 🛛 🗖 Search 🖶 Inse                                                                                                    | rt 👩 Insert Multiple 🛛 👼 Delete                    | 🗞 Workflows 🔻 😝 Report C                |
| Group Code                                                                                                    | Group Name                                                                                                    | Budg. Billing Amt                                  | Max Billing Amt                         |
| NOGROUP5                                                                                                    | No Group 5                                                                                                    | 15,560.00                                          |                                         |
|                                                                                                    |                                                                                                    |                                                    |                                         |
|                                                                                                    |                                                                                                    |                                                    |                                         |
|                                                                                                    |                                                                                                    |                                                    |                                         |
|                                                                                                    |                                                                                                    |                                                    |                                         |
|                                                                                                    | - 911                                                                                                    |                                                    |                                         |
| et up first k                                                                                                    | oill                                                                                                    |                                                    |                                         |
| et up first k<br>Set up the                                                                                                    | oill<br>line items for t                                                                                                    | the bill the way                                   | / the owner                             |
| et up first k<br>Set up the                                                                                                    | oill<br>line items for t                                                                                                    | the bill the way                                   | / the owner                             |
| et up first k<br>Set up the<br>wants to se                                                                                                    | oill<br>line items for t<br>ee them                                                                                                    | the bill the way                                   | / the owner                             |
| et up first k<br>Set up the<br>wants to se<br>*NOTE: 1                                                                                         | oill<br>line items for t<br>ee them<br>The "Budg. Bill                                                                                                    | the bill the way<br>ing Amt" will a                | / the owner<br>uto populate             |
| et up first k<br>Set up the<br>wants to se<br>*NOTE: 1<br>line 1. D                                                                            | oill<br>line items for t<br>ee them<br>'he "Budg. Bill<br>O NOT delete                                                                                                    | the bill the way<br>ing Amt" will a<br>this number | / the owner<br>uto populate             |
| et up first k<br>Set up the<br>wants to se<br>*NOTE: 1<br>line 1. D<br>Detached Table                                                          | oill<br>line items for t<br>ee them<br>The "Budg. Bill<br>O NOT delete                                                                                                    | the bill the way<br>ing Amt" will a<br>this number | the owner<br>uto populate               |
| et up first k<br>Set up the<br>wants to se<br>*NOTE: T<br>line 1. D<br>Detached Table                                                          | Dill<br>line items for t<br>ee them<br>The "Budg. Bill<br>O NOT delete                                                                                                    | the bill the way<br>ing Amt" will a<br>this number | the owner<br>uto populate               |
| et up first k<br>Set up the<br>wants to se<br>*NOTE: T<br>line 1. D<br>Detached Table                                                          | Dill<br>line items for t<br>ee them<br>The "Budg. Bill<br>O NOT delete                                                                                                    | the bill the way<br>ing Amt" will a<br>this number | the owner<br>uto populate               |
| et up first k<br>Set up the<br>wants to se<br>*NOTE: 1<br>line 1. D<br>Detached Table                                                          | Dill<br>line items for t<br>ee them<br>The "Budg. Bill<br>DO NOT delete<br>Freeze Detach Search Coroup Name<br>No Group 5                                                                                                    | the bill the way<br>ing Amt" will a<br>this number | The owner<br>uto populate               |
| et up first k<br>Set up the<br>wants to se<br>*NOTE: T<br>line 1. D<br>Detached Table                                                          | bill<br>line items for t<br>ee them<br>the "Budg. Bill<br>bo NOT delete<br>Freeze Detach Definitions Search Comp Name<br>No Group 5<br>General Conditions                                                                                                    | the bill the way<br>ing Amt" will a<br>this number | the owner<br>uto populate               |
| et up first k<br>Set up the<br>wants to se<br>*NOTE: 1<br>line 1. D<br>Detached Table                                                          | Dill<br>line items for t<br>ee them<br>The "Budg. Bill<br>O NOT delete<br>O NOT delete<br>Cole @roup Name<br>No Group 5<br>General Conditions<br>Project Requirements                                                                                                    | the bill the way<br>ing Amt" will a<br>this number | <b>the owner</b><br><b>uto populate</b> |
| et up first k<br>Set up the<br>wants to se<br>*NOTE: 1<br>line 1. D<br>Detached Table                                                          | Dill   line items for tems   line items for tems   e them   be them   be them <td< td=""><td>the bill the way<br/>ing Amt" will a<br/>this number</td><td>v the owner<br/>uto populate</td></td<>                                                                                                    | the bill the way<br>ing Amt" will a<br>this number | v the owner<br>uto populate             |
| et up first k<br>Set up the<br>wants to se<br>*NOTE: T<br>line 1. D<br>Detached Table<br>View *<br>Group C<br>NOGROUP5<br>01<br>02<br>03<br>04 | Dill   line items for terms   ee them   the "Budg. Bill   The "Budg. Bill   ONOT delete   ONOT delete   Freeze   © Construction   Freeze   © Construction   Search   © General Conditions   Project Requirements   Demolition   Rough Carpentry                                                                                                    | the bill the way<br>ing Amt" will a<br>this number | v the owner<br>uto populate             |
| et up first k<br>Set up the<br>wants to se<br>*NOTE: T<br>line 1. D<br>Detached Table                                                          | Dill   line items for tems   e them   be them   be "Budg. Bill   be "Budg. Bill   be and the state of the state of the stat | the bill the way<br>ing Amt" will a<br>this number | workflows                               |

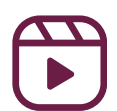

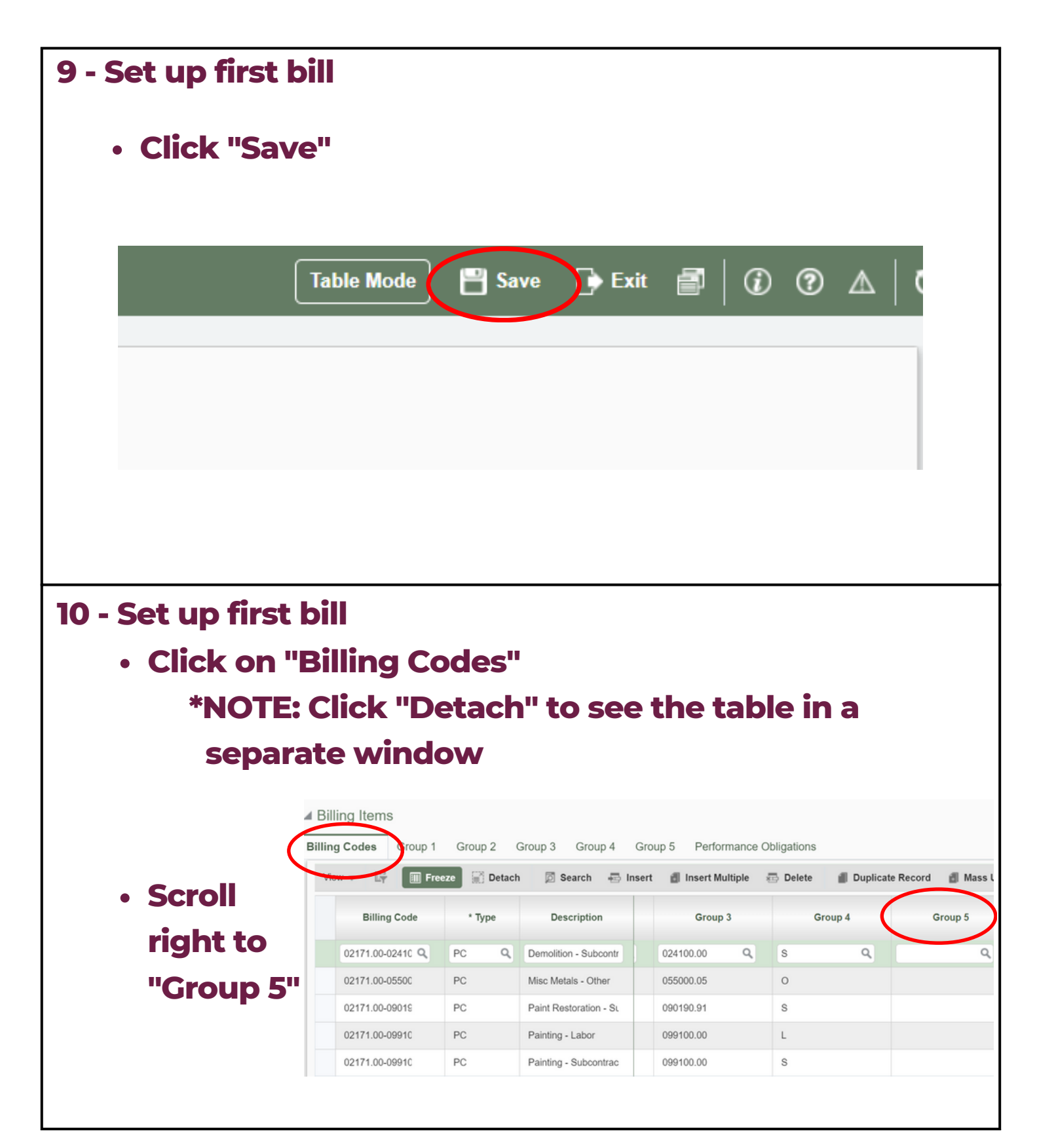

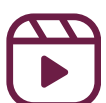

#### 11 - Set up first bill

 Code items to go to the line that you want them to hit

| De  | etached Table                                                                                                    |        |                        |           |            |         |             |         |         |  |  |
|-----|----------------------------------------------------------------------------------------------------|--------|------------------------|-----------|------------|---------|-------------|---------|---------|--|--|
| Vie | iew 🔻 🖙 🔚 Freeze 🗟 Detach 🖉 Search 🖶 Insert 🚮 Insert Multiple 👼 Delete 🗃 Duplicate Record 🗃 Mass Update 🚳 Workflows 💌 😁 Report Options 💌 |        |                        |           |            |         |             |         |         |  |  |
|     | Billing Code                                                                                                    | * Туре | Description            | ion Value | Group 1    | Group 2 | Group 3     | Group 4 | Group 5 |  |  |
|     | 02171.00-02410                                                                                                    | PC     | Demolition - Subcontr  |           | 02171.00   | 02      | 024100.00   | S       | 01      |  |  |
|     | 02171.00-05500                                                                                                    | PC     | Misc Metals - Other    |           | 02171.00   | 05      | 055000.05   | 0       | 01      |  |  |
|     | 02171.00-09015                                                                                                    | PC     | Paint Restoration - St |           | 02171.00   | 09      | 090190.91   | s       | 02      |  |  |
|     | 02171.00-09910                                                                                                    | PC     | Painting - Labor       |           | 02171.00   | 09      | 099100.00   | L       | 02      |  |  |
|     | 02171.00-99050                                                                                                    | PC     | Construction Manage    |           | 02171.00   | 99      | 990501.00   | 0       | 03      |  |  |
|     | 02171.00-99065                                                                                                    | PC     | LKCO Insurance - Otl   |           | 02171.00   | 99      | 990650.00   | 0       | 04      |  |  |
|     | 02171.00-99080 Q                                                                                                    | PC Q   | Building Permit - Othe |           | 02171.00 Q | 99 Q    | 990800.00 Q | 0 Q     | 05 Q    |  |  |

#### 12 - Set up first bill

- Go back to "Billing Items"
- Click back on "Group 5"

#### • Check to make sure that your budget aligns

| Click "Save" | CONTRACT ENTRY  Billing Items Billing Codes Group 1 Group View  Freeze D | 2 Group 3 Group <b>6 Gro</b><br>etach 🛛 Search 🖶 Insert | up 5 Performance Obligations | Table More Save Exit |
|--------------|--------------------------------------------------------------------------|---------------------------------------------------------|------------------------------|----------------------|
|              | Group Code                                                               | Group Name                                              | Budg. Billing Amt            | Max Billing Amt      |
|              | 01                                                                       | General Conditions                                      | 0.00                         |                      |
|              | 02                                                                       | Project Requirements                                    | 12,000.00                    |                      |
|              | 03                                                                       | Demolition                                              | 0.00                         |                      |
|              | 04                                                                       | Rough Carpentry                                         | 2,000.00                     |                      |
|              | 05                                                                       | Milwork                                                 | 0.00                         |                      |
|              | 06                                                                       | Doors and Frames                                        | 750.00                       |                      |
|              | NOGROUP5                                                                 | No Group 5                                              | 810.00                       |                      |
|              | Add Group to Bill Code                                                   |                                                         |                              |                      |

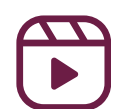

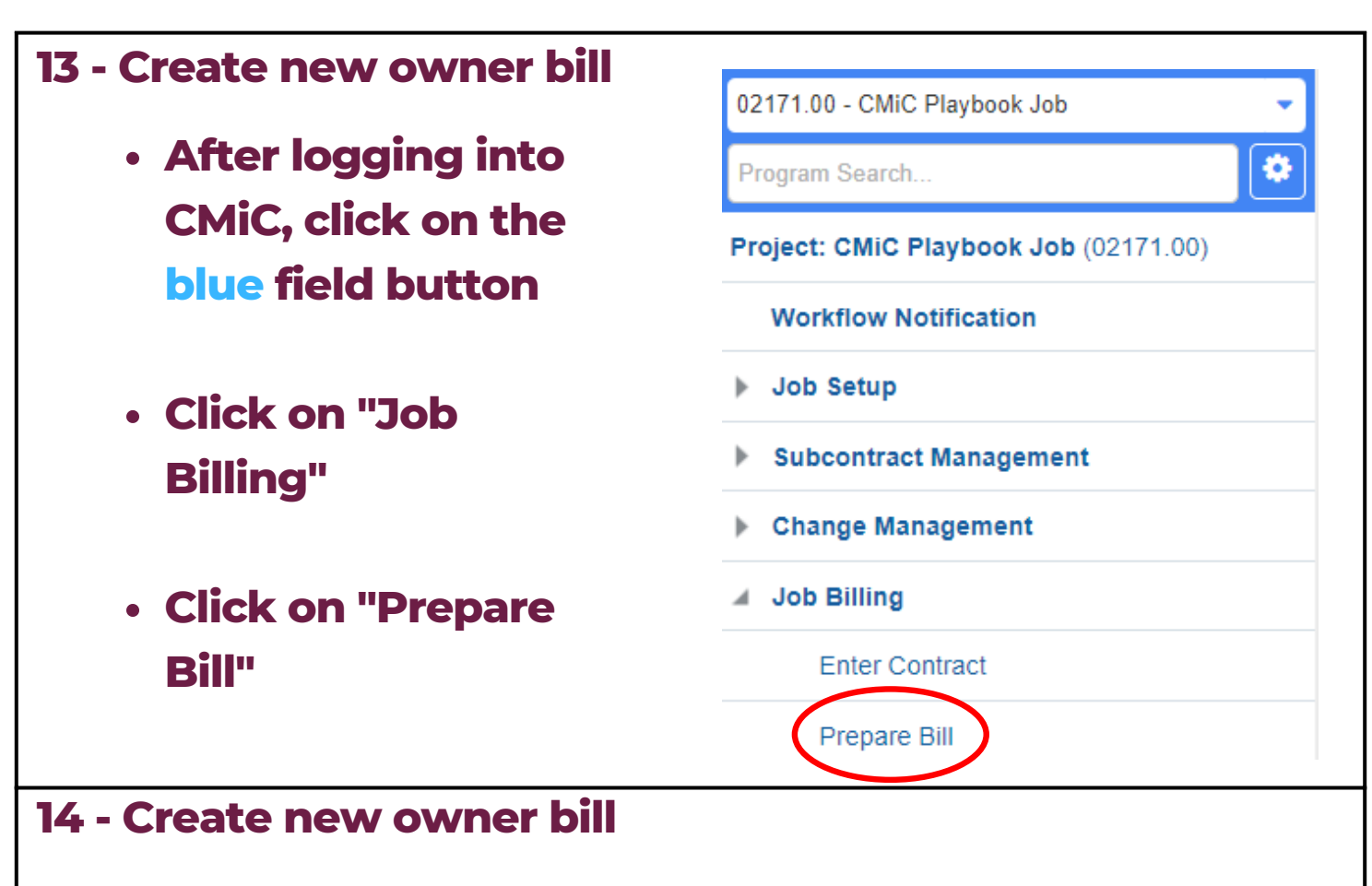

- Click the magnifying glass next to "Company" and "Contract Number"
- Click "Draw" to create a new owner bill

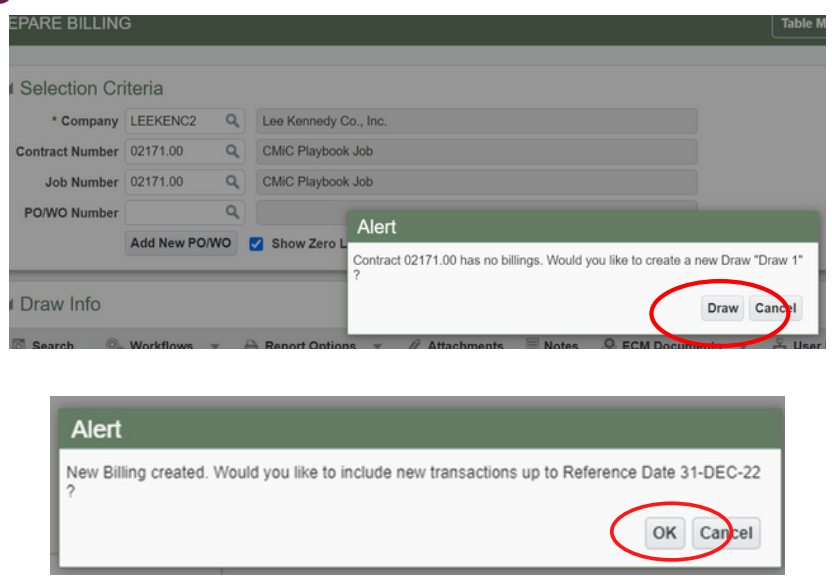

Click "OK"

\*NOTE: If this is the first bill on the contract, see <u>Step 1</u>

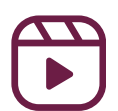

|                                                                                          | nge ord                 | lers ir                                  | n your b              | Ĭ                    |                                                             |                                |
|------------------------------------------------------------------------------------------|-------------------------|------------------------------------------|-----------------------|----------------------|-------------------------------------------------------------|--------------------------------|
| <ul> <li>Click "Characteristics"</li> </ul>                                              | ange Or                 | 'ders"                                   | to acce               | ess all <sub>l</sub> | posted P                                                    | CI's                           |
| (external                                                                                | and bu                  | daet/                                    | internal              | trans                | fers)                                                       |                                |
| Draw Info                                                                                |                         |                                          |                       |                      | ,                                                           |                                |
| Search 8                                                                                 | - Workflows - A         | enort Ontions 💌                          | / Attachments         | Notes                | cuments 💌 😤 User Exi                                        |                                |
|                                                                                          | Job 02171.00            | CMiC Plavi                               | pook Job              | 4                    | 0.0                                                         |                                |
| Cust                                                                                     | comer 00100             | Sample Cli                               | ent                   |                      |                                                             |                                |
| Billing                                                                                  | Date Feb 03, 2023       | Č6                                       | Type Draw             |                      |                                                             |                                |
| Due                                                                                      | Date Mar 05, 2023       | Č0                                       | Draw/Rev Num          | 1                    | Revision Num                                                |                                |
| Period Ending                                                                            | Date Jan 31, 2023       | Co                                       | ntract Currency       |                      | Status Unapprover                                           |                                |
| Budget Billing                                                                           | <b>J Amt</b> 15,56      | \$0.00                                   | Max. Billing Amt      |                      | Invoice Format 5                                            |                                |
| Invoice                                                                                  | Desc                    |                                          |                       |                      | h                                                           |                                |
| Notific                                                                                  | ation                   |                                          |                       |                      |                                                             |                                |
| Mes                                                                                      | sage                    |                                          |                       |                      |                                                             |                                |
| Add Bill Codes                                                                           | Indate Budget           | Billinge Create                          | Rilling Generate Prin | t Draft Print De     | eta Billing Create PEP                                      |                                |
| Cost Transactions                                                                        | Change Orders Fu        | nding Sources                            | Sining Generate Prin  | t Dratt Print De     | Create RFF                                                  |                                |
|                                                                                          |                         |                                          |                       |                      |                                                             |                                |
| <ul><li>16 - Include cha</li><li>Within JE</li></ul>                                     | nge ord<br>BBILL TF     | lers ir                                  | n your b              | ill<br>Casaas        |                                                             |                                |
|                                                                                          |                         | <b>KANS</b>                              | ACTION                | 5 ρορι               | ıp, use th                                                  | e                              |
| "Status" k                                                                               | outtons                 | to sel                                   | ect hov               | s popu<br>v to tre   | up, use th<br>eat each                                      | ie<br>PCI on                   |
| "Status" k<br>the curre                                                                  | outtons<br>nt Draw      | to se<br>//Req                           | ect hov               | s popu<br>v to tre   | up, use th<br>eat each                                      | ie<br>PCI on                   |
| "Status" k<br>the curre<br>PCI Post Date                                                 | Draw                    | to se<br>//Req<br>Rev                    | ect hov               | y to tre             | up, use th<br>eat each<br><sup>Markup</sup>                 | e<br>PCI on                    |
| "Status" k<br>the curre<br>PCI Post Date<br>Nov 16, 2022                                 | Draw                    | to se<br>//Req<br>Rev                    | ect hov               | to tro               | up, use the ach<br>Markup                                   | PCI on                         |
| "Status" k<br>the curre<br>PCI Post Date<br>Nov 16, 2022<br>Nov 09, 2022                 | Draw                    | to sel<br>//Req<br>Rev<br>0              |                       |                      | Ap, use the each<br>Markup<br>P                             | PCI on<br>TF                   |
| "Status" k<br>the curre<br>PCI Post Date<br>Nov 16, 2022<br>Nov 09, 2022<br>Nov 09, 2022 | Draw<br>Draw<br>999999! | to se<br>//Req<br>//Req<br>0<br>0<br>999 |                       |                      | Ip, use the     eat each     Markup     P     P     P     P | PCI on<br>TF<br>PC<br>PC<br>PC |

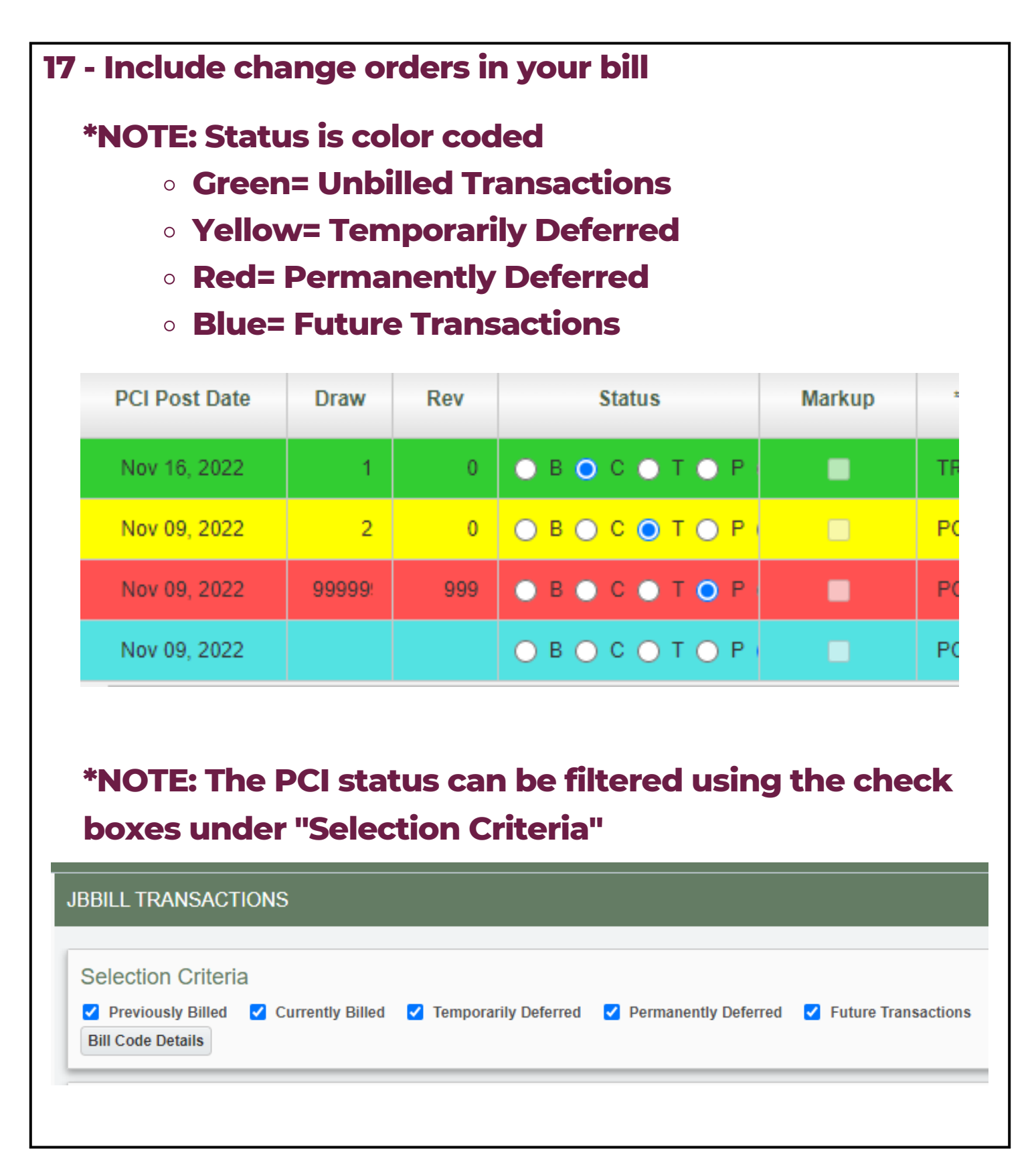

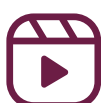

| E Save                                                                              | De E                | xit 🗐 🕜                                |                 |             |
|-------------------------------------------------------------------------------------|---------------------|----------------------------------------|-----------------|-------------|
|                                                                                     |                     |                                        | ?⊿              | 0   A       |
|                                                                                     |                     |                                        |                 |             |
| ) - Assign job (                                                                    | cost tran           | sactions to owne                       | r bill          |             |
| • Click on "                                                                        | Cost Tra            | nsactions"                             |                 |             |
| <b>*Note: A</b>                                                                     | <b>new wi</b>       | ndow will appear                       |                 |             |
| 🖾 Search 💩 W                                                                        | orkflows 🔻 🔒 Report | Options 🔻 🖉 Attachments 🗏 Notes 🛭 🖗 EC | M Documents 👻 👌 | So User Ext |
| Job                                                                                 | 02171.00            | CMiC Playbook Job                      |                 |             |
| Customer                                                                            | 00100               | Sample Client                          |                 |             |
| Billing Date                                                                        | Feb 03, 2023        | Type Draw                              |                 |             |
| Due Date                                                                            | Mar 05, 2023        | Draw/Rev Num 1                         | Revision Num    |             |
|                                                                                     | Jan 31, 2023        | Contract Currency                      | Status          | Unapprove   |
| Period Ending Date                                                                  | 15,560.00           | Max. Billing Amt                       | Invoice Format  | 5           |
| Period Ending Date<br>Budget Billing Amt                                            |                     |                                        |                 |             |
| Period Ending Date<br>Budget Billing Amt<br>Invoice Desc                            |                     |                                        |                 | h           |
| Period Ending Date<br>Budget Billing Amt<br>Invoice Desc<br>Notification            |                     |                                        |                 |             |
| Period Ending Date<br>Budget Billing Amt<br>Invoice Desc<br>Notification<br>Message |                     |                                        |                 |             |

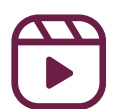

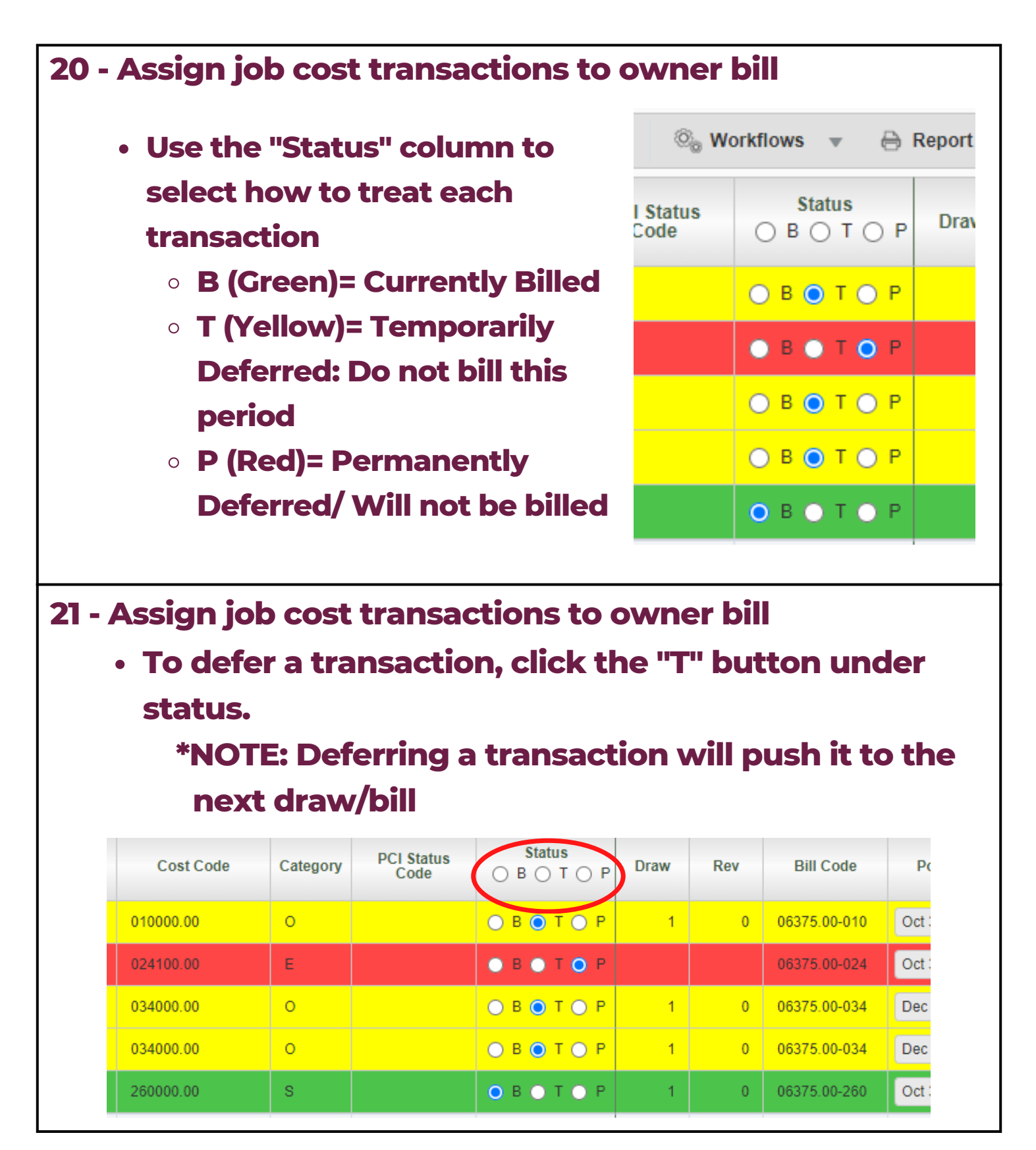

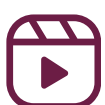

| 22 - As      | <ul> <li>Assign job cost transactions to owner bill</li> <li>To permanently defer a transaction to a future draw,</li> </ul>                                             |                                                                                                    |                                               |                                                                                                    |                                                  |                                               |                                                                                                    |                                                             |  |  |  |
|--------------|----------------------------------------------------------------------------------------------------|----------------------------------------------------------------------------------------------------|-----------------------------------------------|----------------------------------------------------------------------------------------------------|--------------------------------------------------|-----------------------------------------------|----------------------------------------------------------------------------------------------------|-------------------------------------------------------------|--|--|--|
|              | click the "P" button under status.<br>*NOTE: Permanently deferring doesn't push the                                                                                      |                                                                                                    |                                               |                                                                                                    |                                                  |                                               |                                                                                                    |                                                             |  |  |  |
|              | transaction to the next draw, it allows you to decide                                                                                                    |                                                                                                    |                                               |                                                                                                    |                                                  |                                               |                                                                                                    |                                                             |  |  |  |
|              | when to push the transaction to                                                                                                    |                                                                                                    |                                               |                                                                                                    |                                                  |                                               |                                                                                                    |                                                             |  |  |  |
|              | Cost Code                                                                                                    | Category                                                                                                    | PCI Status<br>Code                            | Status<br>○ B ○ T ○ P                                                                                            | Draw                                             | Rev                                           | Bill Code                                                                                                    | Pc                                                          |  |  |  |
|              | 010000.00                                                                                                    | o                                                                                                    |                                               | ОВОТОР                                                                                                    | 1                                                | 0                                             | 06375.00-010                                                                                                  | Oct 3                                                       |  |  |  |
|              | 024100.00                                                                                                    | E                                                                                                    |                                               | • В • Т • Р                                                                                                    |                                                  |                                               | 06375.00-024                                                                                                  | Oct 3                                                       |  |  |  |
|              | 034000.00                                                                                                    | o                                                                                                    |                                               | ● В ● Т ● Р                                                                                                    | 1                                                | 0                                             | 06375.00-034                                                                                                  | Dec                                                         |  |  |  |
|              | 034000.00                                                                                                    | 0                                                                                                    |                                               | <u>○ В                                   </u>                                                                    | 1                                                | 0                                             | 06375.00-034                                                                                                  | Dec                                                         |  |  |  |
|              | 260000.00                                                                                                    | S                                                                                                    |                                               | <b>○</b> В <b>○</b> Т <b>○</b> Р                                                                                 | 1                                                | 0                                             | 06375.00-260                                                                                                  | Oct :                                                       |  |  |  |
|              |                                                                                                    |                                                                                                    |                                               |                                                                                                    |                                                  | 1                                             |                                                                                                    |                                                             |  |  |  |
| 23 - As      | ssign job                                                                                                    | cost t                                                                                                    | ransac                                        | tions to                                                                                                    | owr                                              | ner b                                         | ill                                                                                                    |                                                             |  |  |  |
| 23 - As      | ssign job<br>To bill an                                                                                                    | cost t<br>item t                                                                                                    | ransac                                        | tions to<br>s perma                                                                                              | owr<br>nent                                      | ner b<br>Iy de                                | oill<br>eferred,                                                                                              | click the                                                   |  |  |  |
| 23 - As<br>• | ssign job<br>To bill an<br>"B" butto                                                                                                    | cost t<br>item t<br>n und                                                                                                    | that was                                      | tions to<br>s perma<br>Is.                                                                                       | owr                                              | ner b<br>Iy de                                | oill<br>eferred,                                                                                              | click the                                                   |  |  |  |
| 23 - As<br>• | ssign job<br>To bill an<br>"B" butto<br>*NOTE                                                                                                    | cost t<br>item t<br>n und<br>: This t                                                                                                    | that was<br>er statu<br>will pull             | tions to<br>s perma<br>s.<br>the iten                                                                            | owr<br>nent<br>n into                            | ner b<br>ly de<br>o the                       | oill<br>eferred,<br>e currer                                                                                  | click the<br>t draw                                         |  |  |  |
| 23 - As      | <b>5sign job</b><br>To bill an<br>"B" butto<br>*NOTE                                                                                                    | cost t<br>item t<br>n und<br>: This t                                                                                                    | that was<br>er statu<br>will pull             | tions to<br>s perma<br>s.<br>the iten                                                                            | owr<br>nent<br>n into                            | her b<br>ily de<br>o the<br>Rev               | eferred,<br>e curren<br>Bill Code                                                                             | click the<br>ot draw                                        |  |  |  |
| 23 - As      | <b>To bill an</b><br><b>"B" butto</b><br><b>*NOTE</b><br>Cost Code                                                                                                    | cost t<br>item t<br>n und<br>: This t<br>Category                                                                                                    | that was<br>that was<br>er statu<br>will pull | tions to<br>s perma<br>s.<br>the iten                                                                            | owr<br>nent<br>n int<br>Draw                     | her b<br>Iy de<br>o the<br>Rev                | eferred,<br>e currer<br>Bill Code                                                                             | click the<br>t draw                                         |  |  |  |
| 23 - As      | <b>5sign job</b><br><b>To bill an</b><br><b>"B" butto</b><br><b>*NOTE</b><br>Cost Code<br>010000.00<br>024100.00                                                         | Cost t<br>item t<br>n und<br>: This t<br>Category<br>0<br>E                                                                                                 | that was<br>that was<br>er statu<br>will pull | tions to<br>s perma<br>s.<br>the iten                                                                            | owr<br>nent<br>n into<br>Draw                    | her b<br>ly de<br>o the<br>Rev                | eferred,<br>ecurrer<br>Bill Code<br>06375.00-010<br>06375.00-024                                              | click the<br>t draw                                         |  |  |  |
| 23 - As      | Ssign job<br>To bill an<br>"B" butto<br>*NOTE<br>Cost Code<br>010000.00<br>024100.00<br>034000.00                                                                        | Cost t<br>item t<br>n und<br>This v<br>Category<br>Category                                                                                                 | that was<br>that was<br>er statu<br>will pull | tions to<br>s perma<br>s.<br>the iten                                                                            | owr<br>nent<br>ninto<br>Draw<br>1                | her b<br>ly de<br>o the<br>Rev<br>0           | bill<br>eferred,<br>e currer<br>Bill Code<br>06375.00-010<br>06375.00-024<br>06375.00-034                     | click the<br>t draw                                         |  |  |  |
| 23 - As      | SSIGN JOD<br>TO bill an<br>"B" butto<br>*NOTE<br>Cost Code<br>010000.00<br>024100.00<br>034000.00                                                                        | Cost t<br>item t<br>n und<br>This v<br>Category<br>Category<br>Category<br>Category<br>Category                                                             | that was<br>that was<br>er statu<br>will pull | tions to<br>s perma<br>s.<br>the iten<br>status<br>B O T O P<br>B O T O P<br>B O T O P<br>B O T O P              | owr<br>nent<br>ninto<br>Draw<br>1<br>1           | her b<br>ly de<br>o the<br>Rev<br>0<br>0      | eferred,<br>eferred,<br>e curren<br>Bill Code<br>06375.00-010<br>06375.00-034<br>06375.00-034                 | click the<br>t draw                                         |  |  |  |
| 23 - As      | Ssign job         To bill an         "B" butto         "B" butto         *NOTE         010000.00         024100.00         034000.00         034000.00         260000.00 | Cost t<br>item t<br>n und<br>This v<br>Category<br>Category<br>Category<br>Category<br>Category<br>Category<br>Category<br>Category<br>Category<br>Category | that was<br>er statu<br>will pull             | tions to<br>s perma<br>s.<br>the iten<br>status<br>B O T O P<br>B O T O P<br>B O T O P<br>B O T O P<br>B O T O P | owr<br>nent<br>ninto<br>Draw<br>1<br>1<br>1<br>1 | her b<br>ly de<br>o the<br>Rev<br>0<br>0<br>0 | eferred,<br>eferred,<br>e curren<br>bill Code<br>06375.00-010<br>06375.00-034<br>06375.00-034<br>06375.00-034 | click the<br>t draw<br>Pc<br>Oct :<br>Oct :<br>Dec<br>Oct : |  |  |  |

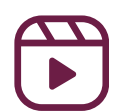

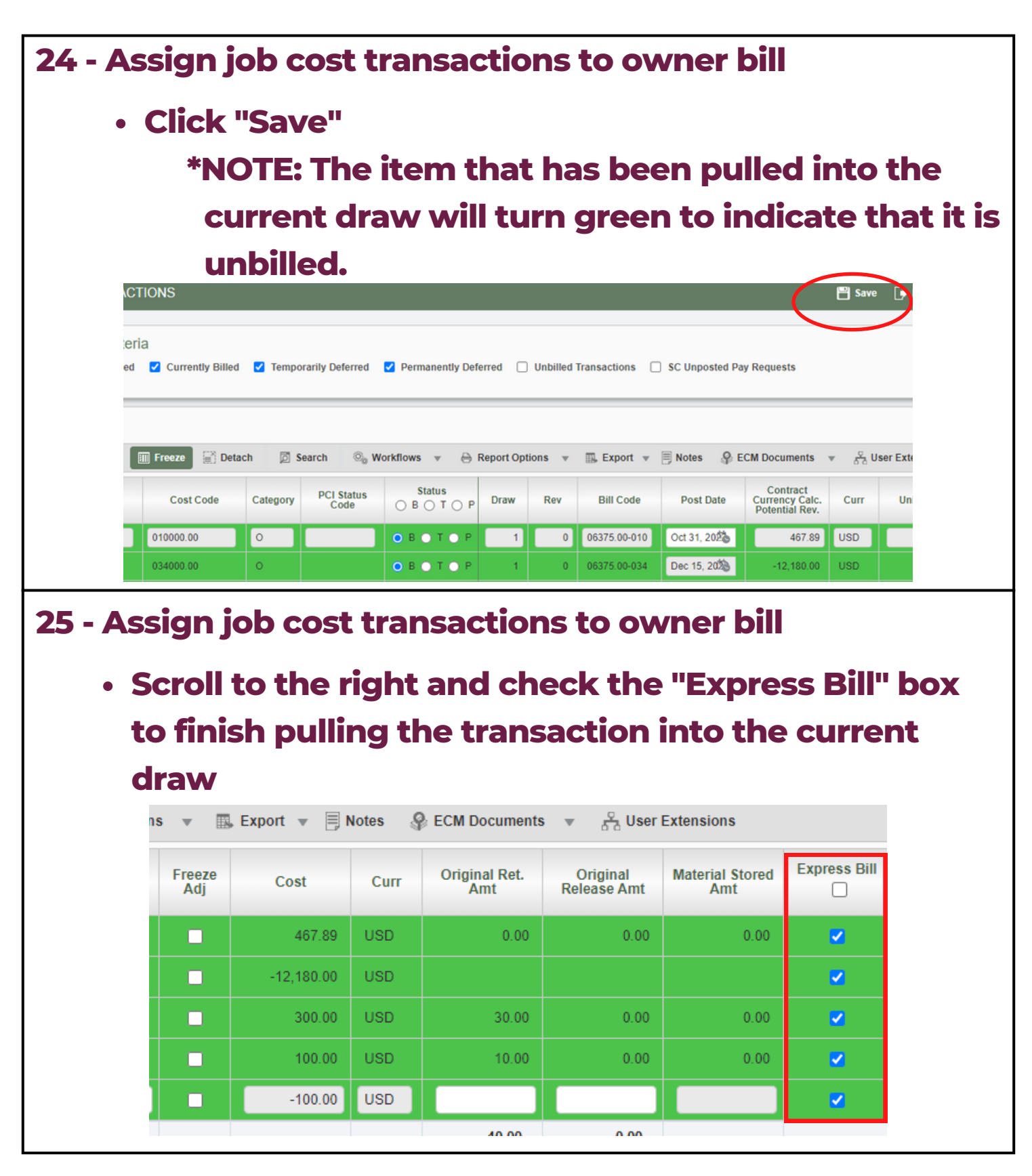

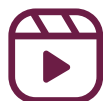

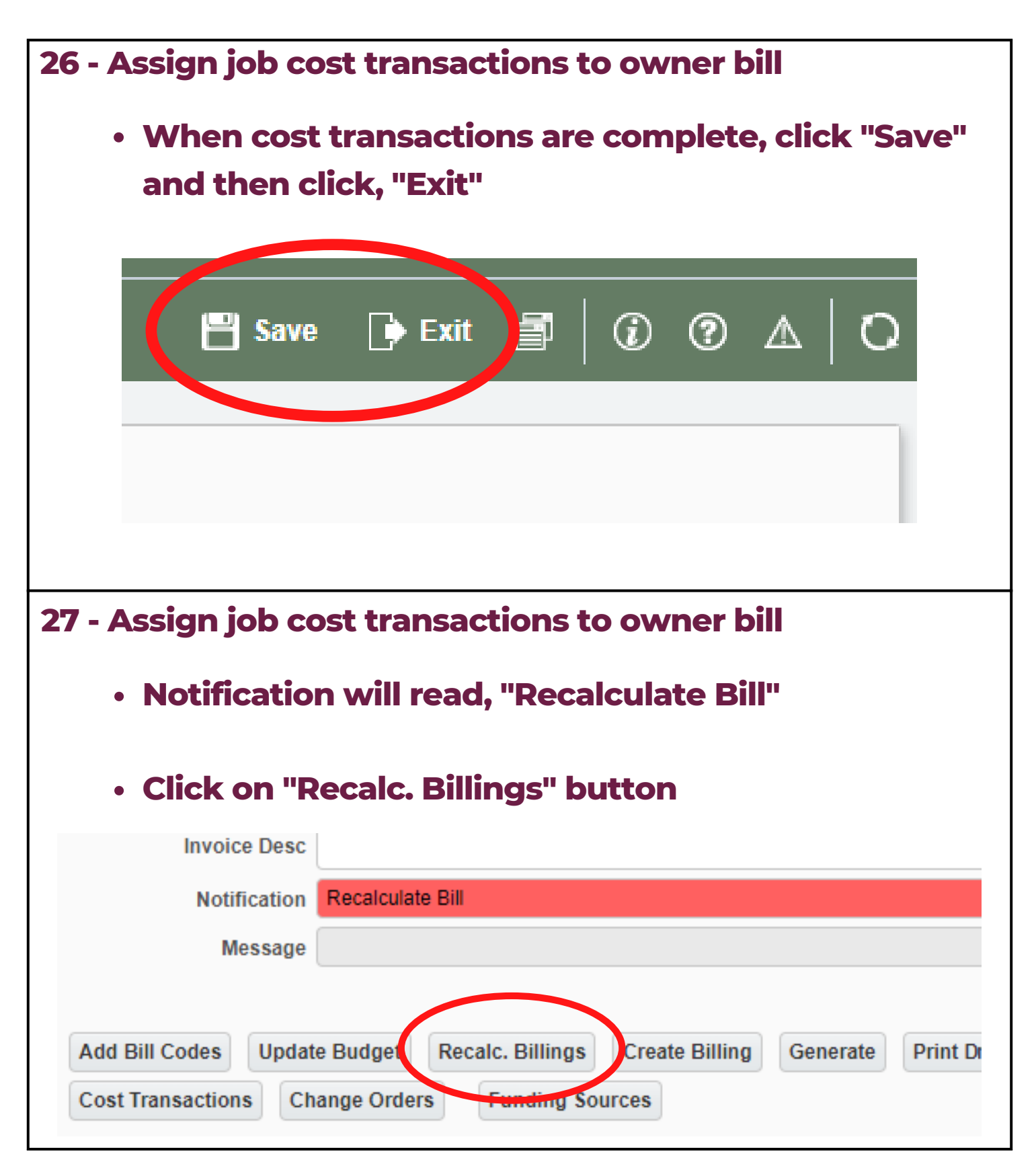

| 28 - | - Assign job cost transactions to owner bill |                 |                        |                    |        |  |  |  |
|------|----------------------------------------------|-----------------|------------------------|--------------------|--------|--|--|--|
|      | • A new popup w                              | ill appea       | <b>r, click "R</b>     | ecalc. Bi          | lings" |  |  |  |
|      | Click "Cancel" to                            | o exit          |                        |                    |        |  |  |  |
|      | PREPARE BILLING                              |                 |                        |                    |        |  |  |  |
|      | Selection Criteria                           |                 |                        |                    |        |  |  |  |
|      |                                              | Include New J   | /C transactions in Bil | ling Recalculation |        |  |  |  |
|      | To Posting Date                              | Ë               |                        |                    |        |  |  |  |
|      | To Reference Date                            | Nov 30, 2022    |                        |                    |        |  |  |  |
|      | To Transaction Creation Date                 | Ë               |                        |                    |        |  |  |  |
|      |                                              | Select Criteria | ReCalc. Billings       | Cancel             |        |  |  |  |
|      |                                              |                 |                        |                    |        |  |  |  |

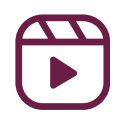

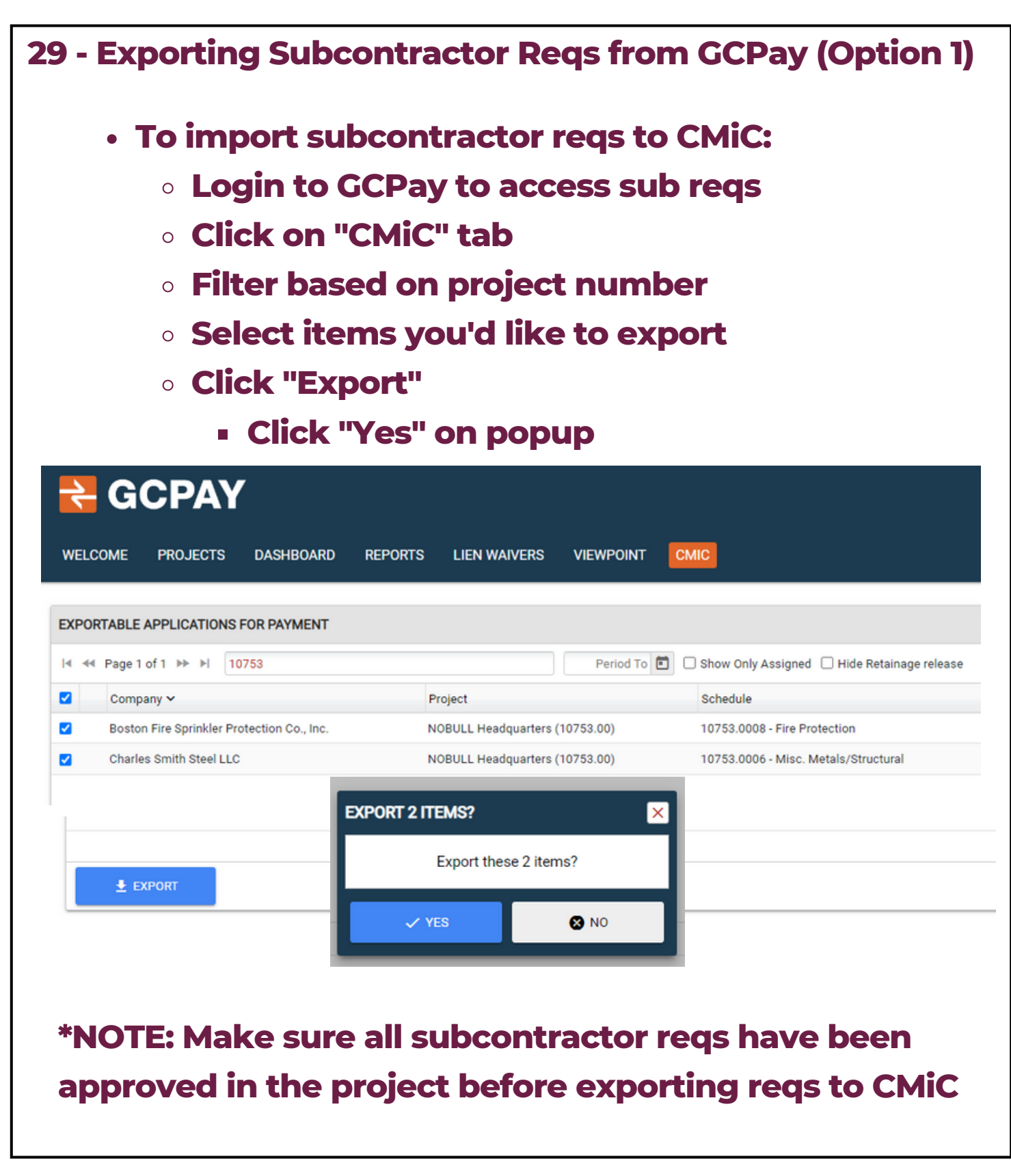

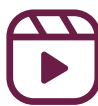

| • Exp<br>• Tc                                                                                                    | orting Sub<br>o import su                                                                                                    | ocontracto<br>Ibcontrac                                                                                                    | or Reqs<br>tor reqs                                                                                                    | from G<br>s to CM                                                   | CPa<br>iC:                                                                          | ay(O                                                                                                    | ption                                                                                                    |
|----------------------------------------------------------------------------------------------------|----------------------------------------------------------------------------------------------------|----------------------------------------------------------------------------------------------------|----------------------------------------------------------------------------------------------------|---------------------------------------------------------------------|-------------------------------------------------------------------------------------|----------------------------------------------------------------------------------------------------|----------------------------------------------------------------------------------------------------|
| С                                                                                                    | Login to                                                                                                    | <b>GCPay to</b>                                                                                                    | access                                                                                                    | sub rec                                                             | ļs                                                                                  |                                                                                                    |                                                                                                    |
| c                                                                                                    | Click on '                                                                                                    | "Proiects"                                                                                                    | tab                                                                                                    |                                                                     |                                                                                     |                                                                                                    |                                                                                                    |
| -                                                                                                    |                                                                                                    |                                                                                                    |                                                                                                    |                                                                     |                                                                                     |                                                                                                    |                                                                                                    |
| C                                                                                                    | Select yo                                                                                                    | our project                                                                                                    | t                                                                                                    |                                                                     |                                                                                     |                                                                                                    |                                                                                                    |
| 关 GC                                                                                                    | PAY                                                                                                    |                                                                                                    |                                                                                                    |                                                                     |                                                                                     |                                                                                                    |                                                                                                    |
|                                                                                                    | OJECTS DASHBOARD F                                                                                                    | REPORTS LIEN WAIVERS                                                                                                    | VIEWPOINT CN                                                                                                    | ЛС                                                                  |                                                                                     |                                                                                                    |                                                                                                    |
|                                                                                                    |                                                                                                    |                                                                                                    |                                                                                                    |                                                                     |                                                                                     |                                                                                                    |                                                                                                    |
| PROJECTS                                                                                                    |                                                                                                    |                                                                                                    |                                                                                                    |                                                                     |                                                                                     |                                                                                                    |                                                                                                    |
| ∢ ∢∢ Page 1 of 1                                                                                                    | ▶ ▶ 10748                                                                                                    |                                                                                                    | Open Projects                                                                                                    | V No Grouping                                                       | 1                                                                                   | <ul> <li>Image: Comparison of the second second</li></ul>                                                                                                    | ) Show Only Assigned                                                                                      |
|                                                                                                    |                                                                                                    |                                                                                                    | ) [ •                                                                                                    |                                                                     | ,                                                                                   | Durla                                                                                                    | et                                                                                                    |
| Project ^                                                                                                    |                                                                                                    |                                                                                                    | #                                                                                                    | Progress                                                            |                                                                                     | Budde                                                                                                    | el                                                                                                    |
| Project A<br>Federal Reserve H3 Re                                                                                                    | • Within th                                                                                                    | ne project<br>ems vou w                                                                                                    | #<br>10748.00<br>, click t                                                                                                    | Progress<br>he "Inte                                                | egra                                                                                | \$10,333,7                                                                                                    | <sup>139.16</sup><br>n" tab                                                                               |
| Project A<br>Federal Reserve H3 Re<br>C                                                                                                    | <ul> <li>Within the Select ite</li> <li>Click "Ex</li> </ul>                                                                                                    | ne project<br>ems you w<br>port"                                                                                                    | #<br>, click t<br>/ant to (                                                                                                    | Progress<br>he "Inte<br>export                                      | egra                                                                                | \$10,333,7                                                                                                    | n" tab                                                                                                    |
| Project ^<br>Federal Reserve H3 Re<br>C                                                                                                    | <ul> <li>Within th</li> <li>Select ite</li> <li>Click "Ex</li> <li>Click</li> </ul>                                                                                                    | ne project<br>ems you w<br>port"<br>"Yes" on p                                                                                                    | , click t<br>, ant to c                                                                                                    | he "Inte                                                            | egra                                                                                | \$10,333,7                                                                                                    | n" tab                                                                                                    |
| Project A<br>Federal Reserve H3 R/<br>C<br>C<br>C<br>C<br>FEDERAL RESERVE H3 I<br>OVERVEY PROJECTSETTI                                                          | A Within th A Select ite A Select ite A Click "Ex A Click "Ex A Click RENOVATIONS (10748.00)                                                                                                    | ne project<br>ems you w<br>port"<br>"Yes" on p                                                                                                    | , click t<br>, click t<br>, ant to c                                                                                                    | Progress<br>he "Inte<br>export                                      | egra                                                                                | \$10,333,7                                                                                                    | n" tab                                                                                                    |
| Project A<br>Federal Reserve H3 R/<br>C<br>C<br>C<br>C<br>C<br>C<br>C<br>C<br>C<br>C<br>C<br>C<br>C                                                             | Click "Example of the second second seco    | ne project<br>ems you w<br>port"<br>"Yes" on p                                                                                                    | #<br>10748.00<br>, click t<br>/ant to (<br>)<br>)<br>)<br>)<br>)<br>)                                                                     | Progress<br>he "Inte<br>export                                      | egra                                                                                | \$10,333,7                                                                                                    | a<br>a9.16<br>n" tab                                                                                      |
| Project A Federal Reserve H3 R                                                                                                    | enovations                                                                                                    | ne project<br>ems you w<br>port"<br>"Yes" on p                                                                                                    | #         10748.00         , click t         , ant to c         Dopup         At                                                          | Progress<br>he "Inte<br>export                                      | egra                                                                                | \$10,333,7                                                                                                    | 39.16<br><b>n" tab</b>                                                                                    |
| Project A<br>Federal Reserve H3 R/<br>C<br>C<br>C<br>C<br>C<br>C<br>C<br>C<br>C<br>C<br>C<br>C<br>C                                                             |                                                                                                    | THE PROJECT<br>THE PROJECT<br>THE PROVINCE ADDRESS<br>THE PROPERTY ADDRESS<br>THE PROPERTY ADDRESS<br>THE PROPERTY ADDRESS                                                                                                    | #         10748.00         , click t         /ant to (         >oopup         x         11/30/20                                          | Progress<br>he "Inte<br>export<br>export                            |                                                                                     | Budg<br>\$10,333,7<br><b>Atio</b>                                                                                                    | ()<br>()<br>()<br>()<br>()<br>()<br>()<br>()<br>()<br>()                                                  |
| Project A<br>Federal Reserve H3 R/<br>C<br>C<br>C<br>C<br>FEDERAL RESERVE H3 I<br>OVERVEN PROJECT SETTS<br>10748.00 III<br>CONTACTS<br>Applications for Payment | PROVATIONS                                                                                                    | ne project<br>ems you w<br>port"<br>"Yes" on p<br>PLANCE LEN WAVERS REPORT 3 ITEMS?                                                                                                    | #         10748.00         , click t         /ant to         >oppup         At         11/20/27                                           | Progress<br>he "Inte<br>export<br>export                            | <b>egra</b><br>60.977.00<br>50.397.70<br>50.397.70                                  | виод<br>\$10,333,7<br>астіо<br>астіо<br>ватіо<br>ватіо<br>ватіо                                                                                                    | (*)<br>39.16<br><b>n" tab</b><br>10 3 d 3<br>Status Epor Date<br>APPROVED<br>4000000                      |
| Project A<br>Federal Reserve H3 Ry<br>C<br>C<br>C<br>C<br>C<br>C<br>C<br>C<br>C<br>C<br>C<br>C<br>C                                                             |                                                                                                    | PLANCE LENVIAVERS REPORT & CLEMENT & CLEMENT & | #         10748.00         , click t         , click t         /ant to c         Dopup         At         11/30/20         Herse 3 items? | Progress<br>he "Inte<br>export<br>export                            | <b>Cross 5</b><br>500,597,00<br>502,590,000<br>81,200,00                            | Budg<br>\$10,333,7<br><b>atio</b><br>\$10,333,7<br><b>atio</b><br>\$10,333,7<br><b>b</b> ue \$<br>\$10,333,7<br><b>b</b> ue \$<br>\$10,333,7<br>\$10,333,7<br>\$10,335,7<br>\$10,335,7<br>\$10,335,7<br>\$10,335,7<br>\$10,335,7<br>\$10,335,7<br>\$10,335,7<br>\$10,335,7<br>\$10,355,7<br>\$10,355,755,755,7 | 39.16<br><b>n" tab</b><br>110 a d<br>Status Expert Date<br>APPROVED<br>APPROVED<br>APPROVED               |
| Project A<br>Federal Reserve H3 R/<br>C<br>C<br>C<br>C<br>C<br>C<br>C<br>C<br>C<br>C<br>C<br>C<br>C                                                             | A Select its Click "Exc Click "Exc Click "E | PLANCE LENVIAVES REVORS ALOTTE                                                                                                    | #         10748.00         , click t         , click t         /ant to         >oopup         AL         11/30/20         hese 3 items?   | Progress<br>he "Inte<br>export<br>export                            | <b>egra</b><br>50,970<br>50,970<br>50,2000<br>58,200.00                             | bug<br>\$10,333,7<br><b>atio</b><br>\$41,877.15 \sigma<br>\$19,475.00 \sigma                                                                                                    | 39.16<br><b>n" tab</b><br><b>n</b> tab<br>103.43<br>Status Eport Date<br>APPROVED<br>APPROVED<br>APPROVED |
| Project A<br>Federal Reserve H3 R/<br>C<br>C<br>C<br>C<br>C<br>C<br>C<br>C<br>C<br>C<br>C<br>C<br>C                                                             | RENOVATIONS                                                                                                    | PLEANCE LIEN WARVERS REPORTS AUDIT TR<br>"Yes" on p<br>PLEANCE LIEN WARVERS REPORTS AUDIT TR<br>"TO DE & Stoncialitias<br>EXPORT 3 ITEMS?<br>Export th<br>VYES                                                                                                    | #         10748.00         , click t         /ant to         /ant to         >Oopup         at         11/30/20         tese 3 items?     | Progress<br>he "Inte<br>export<br>export<br>Values<br>Values        | <b>Ores 5</b><br>50397.00<br>520.000<br>8.200.00                                    | Budg<br>\$10,333,7<br>Etio<br>\$10,433,7<br>\$10,433,7<br>\$10,475,00 \$<br>\$19,475,00 \$                                                                                                    | 39.16<br><b>n" tab</b><br><b>n</b> tab                                                                    |
| Project A<br>Federal Reserve H3 R/<br>C<br>C<br>C<br>C<br>C<br>C<br>C<br>C<br>C<br>C<br>C<br>C<br>C                                                             | PROVATIONS                                                                                                    | PLANCE LIENWAVERS REPORTS AUGUTR                                                                                                    | #         10748.00         , click t         /ant to         >oopup         A         11/30/20         herse 3 items?         >NO         | Progress<br>he "Inte<br>export<br>export<br>Views<br>Weeks<br>Wiews | PGF6<br>50.377.0<br>50.207.00<br>51200.00<br>575,077.00<br>575,077.00<br>575,077.00 | Budg<br>\$10,333,7<br>BELIO<br>BUB S<br>\$47,877.15 ✓<br>\$19,475.00 ✓<br>\$77,90.00 ✓<br>\$77,90.00 ✓                                                                                                    | 39.16<br><b>n" tab</b><br>10 3 of 3<br>Status Eport Date<br>APPROVED<br>APPROVED                          |

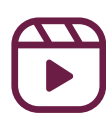

| 29   | - Expor                             | ting Subcontra                                        | actor Reqs from GCI                                                 | Pay                                      |
|------|-------------------------------------|-------------------------------------------------------|---------------------------------------------------------------------|------------------------------------------|
| Тс   | check                               | that the reqs h                                       | ave come over from                                                  | n CMiC:                                  |
| •    | Log int                             | o CMiC                                                |                                                                     |                                          |
|      | • Fiel                              | d> Cost Repor                                         | ting>Detail Job Cos                                                 | st Report                                |
|      | • Clic                              | k the magnifyir                                       | ng glass next to "Job'                                              | ' to seach                               |
|      | for t                               | the correct job                                       |                                                                     |                                          |
|      | • Abc                               | ve "Post Date:                                        | Month" use the caler                                                | ndar to                                  |
|      | inp                                 | ut the "From:" a                                      | nd "To:" dates                                                      |                                          |
|      | o Use                               | the dropdown                                          | arrow to input the ca                                               | ategory                                  |
|      | cod                                 |                                                       |                                                                     |                                          |
|      | COU                                 | C                                                     | LKCO - DETAIL JOB COST                                              | REPORT                                   |
|      | Company Code<br>LKCO Q              | Contract<br>06341.00 - Harvard Adams Phase 2: Randolp | h 28. 9                                                             |                                          |
|      | Labor Transaction Details           |                                                       |                                                                     |                                          |
|      | <b>v</b>                            | Y                                                     | ▼ From: 00 ▼ Pom: 00                                                |                                          |
|      | Phase Code*                         | Phase Name                                            | Source Desc Post Date:Month Reference Da                            | te Category Dsrc Code Hours              |
|      |                                     |                                                       |                                                                     | code                                     |
|      | • Under                             | "Exportable Ap                                        | plication for Paymer                                                | nt" in GC                                |
|      | Pay, c                              | lick "Exported"                                       |                                                                     |                                          |
|      | Click                               | on the arrow ne                                       | xt to "Export Date" in                                              | n GC Pav to                              |
|      | Crocc                               | roforonco the lie                                     | st in CMiC                                                          |                                          |
| _    | CI 055                              |                                                       |                                                                     | _                                        |
| EXPO | DRTABLE APPLICATIONS FOR PAY        | MENT                                                  |                                                                     | 11050 of 11                              |
| 0    | Company                             | Schedule                                              | Period To Number Actions                                            | Bross \$ Due \$ Status Export            |
| 0    | Bay State Building Specialties, Inc | 2. 10748.0016 - Acoustic Finishes                     | & Specialties 02/28/2023 4 <u>Quick Look - View - Waivers</u> \$45; | B80.00 \$43,586.00 ✓ APPROVED 55,14,2023 |
|      | Beantown Acoustics                  | 10748.0014 - ACT                                      | 02/28/2023 5 Quick Look - View - Waivers \$26,                      | 000.00 \$24,700.00 🗸 APPROVED 03/14/2023 |
|      | Boston Paint Company, Inc.          | 10748.0018 - Painting                                 | 02/28/2023 5 Quick Look - View - Waivers S6,                        | 407.46 \$6,087.09 🗸 APPROVED 03/14/2023  |

02/28/2023 6 Quick Look - View - Walvers \$54,668.03 \$51,934.62 🗸

02/28/2023 11 Quick Look - View - Waivers \$236,863.00 \$225,019.85 🗸

10748.0007 - Carpet & Tile

10748.0001 - HVAC

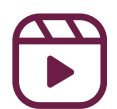

Circle Floors, Inc.

E.M. DUGGAN, INC

APPROVED 03/14/2023

APPROVED 03/14/2023

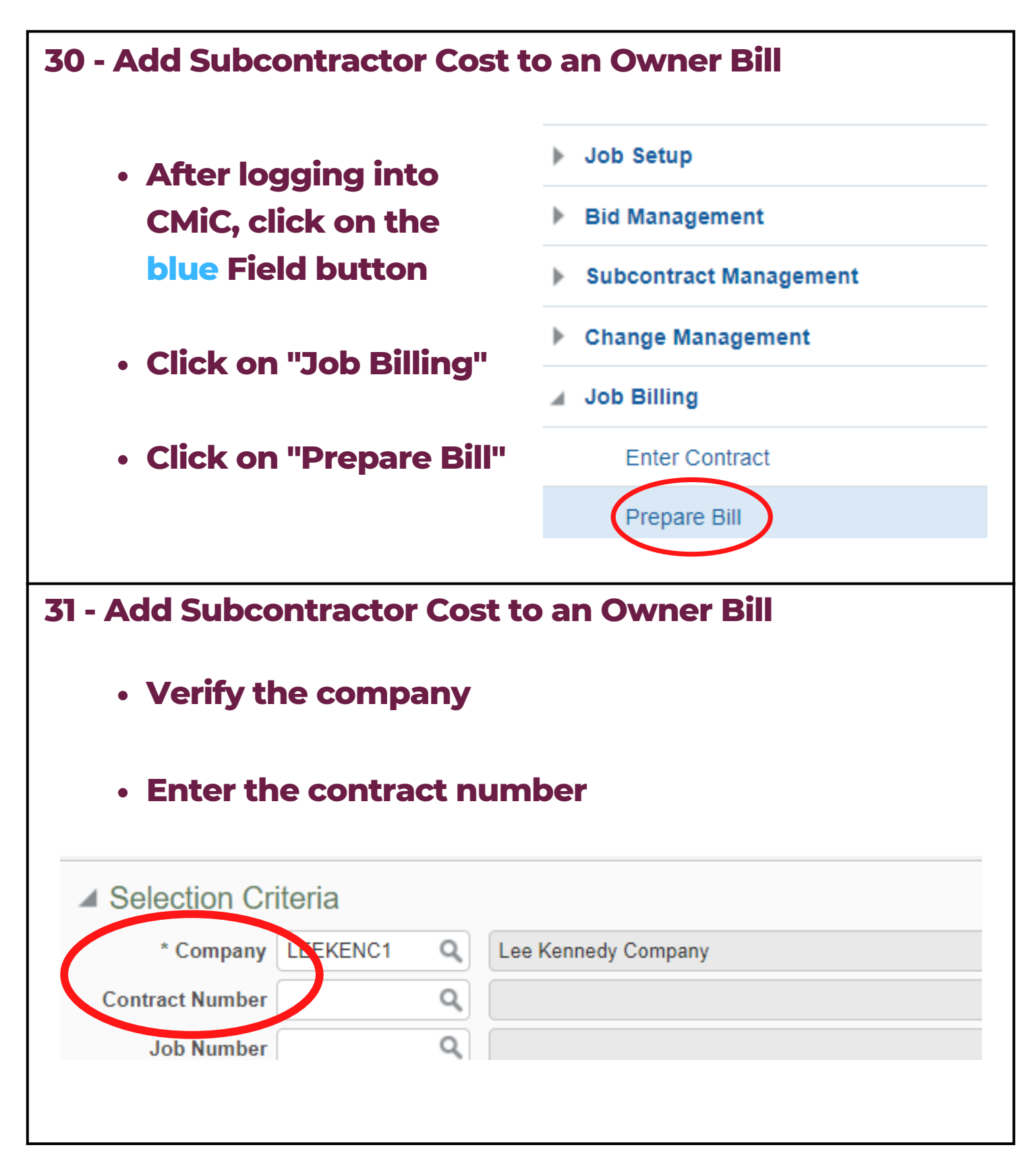

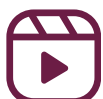

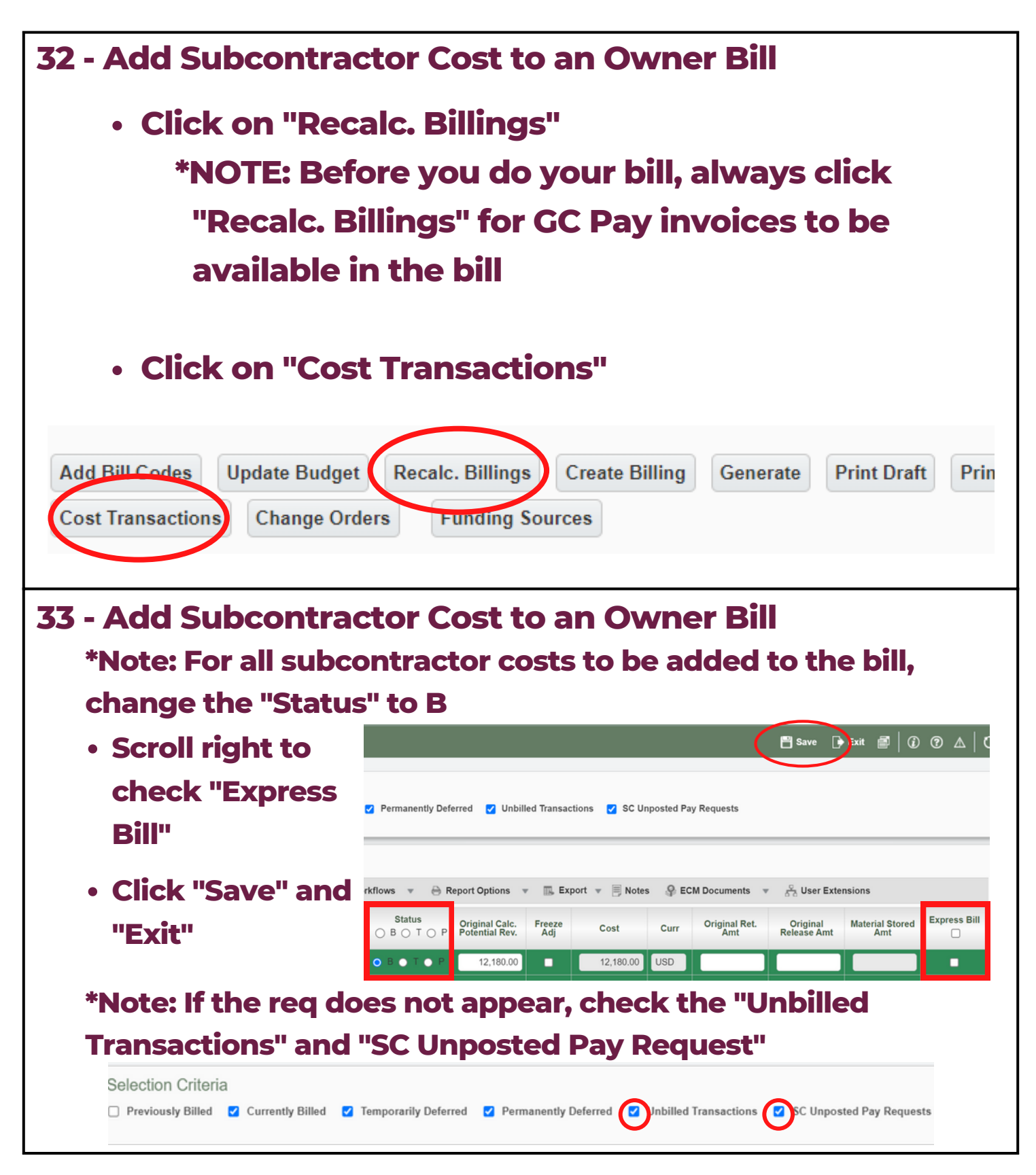

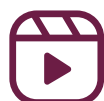

| Summary                                                                                                    | Group 1 S                                                     | ummary Group 2                    | Summary Group 3 Sur | mmary Group 4 Sumr                     |
|----------------------------------------------------------------------------------------------------|---------------------------------------------------------------|-----------------------------------|---------------------|----------------------------------------|
|                                                                                                    | Pre                                                           | vious Draws                       | Current Draw        | Total To Date                          |
|                                                                                                    | Complete                                                      | 16.21                             | 16.21               | 0.00                                   |
| 70                                                                                                    | Complete                                                      | 1 425 440 00                      | -10.21              | 0.00                                   |
|                                                                                                    | Billed                                                        | 1,425,440.00                      | -1,425,440.00       | 0.00                                   |
| Mater                                                                                                    | rial Stored                                                   | 0.00                              | 0.00                | 0.00                                   |
| Completed                                                                                                    | d & Stored                                                    | 1,425,440.00                      | -1,425,440.00       | 0.00                                   |
|                                                                                                    | Retainage                                                     | 142,544.00                        | -142,544.01         | -0.01                                  |
| ll lump                                                                                                    | sum l                                                         | ine items                         | including fo        | ee and insur                           |
| Access<br>with the                                                                                           | the gi<br>e invo                                              | oup num                           | ber tab that<br>t   | coorespond                             |
| Access<br>with the<br>eriod Ending Date Nov<br>budget Billing Amt<br>Invoice Desc<br>Notification<br>Message | <b>the gi</b><br><b>e invo</b><br>v 30, 2022 (3<br>8,792,255. | Contract Currer<br>Max. Billing A |                     | Status Unapproved<br>voice Format 3C C |

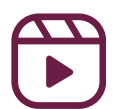

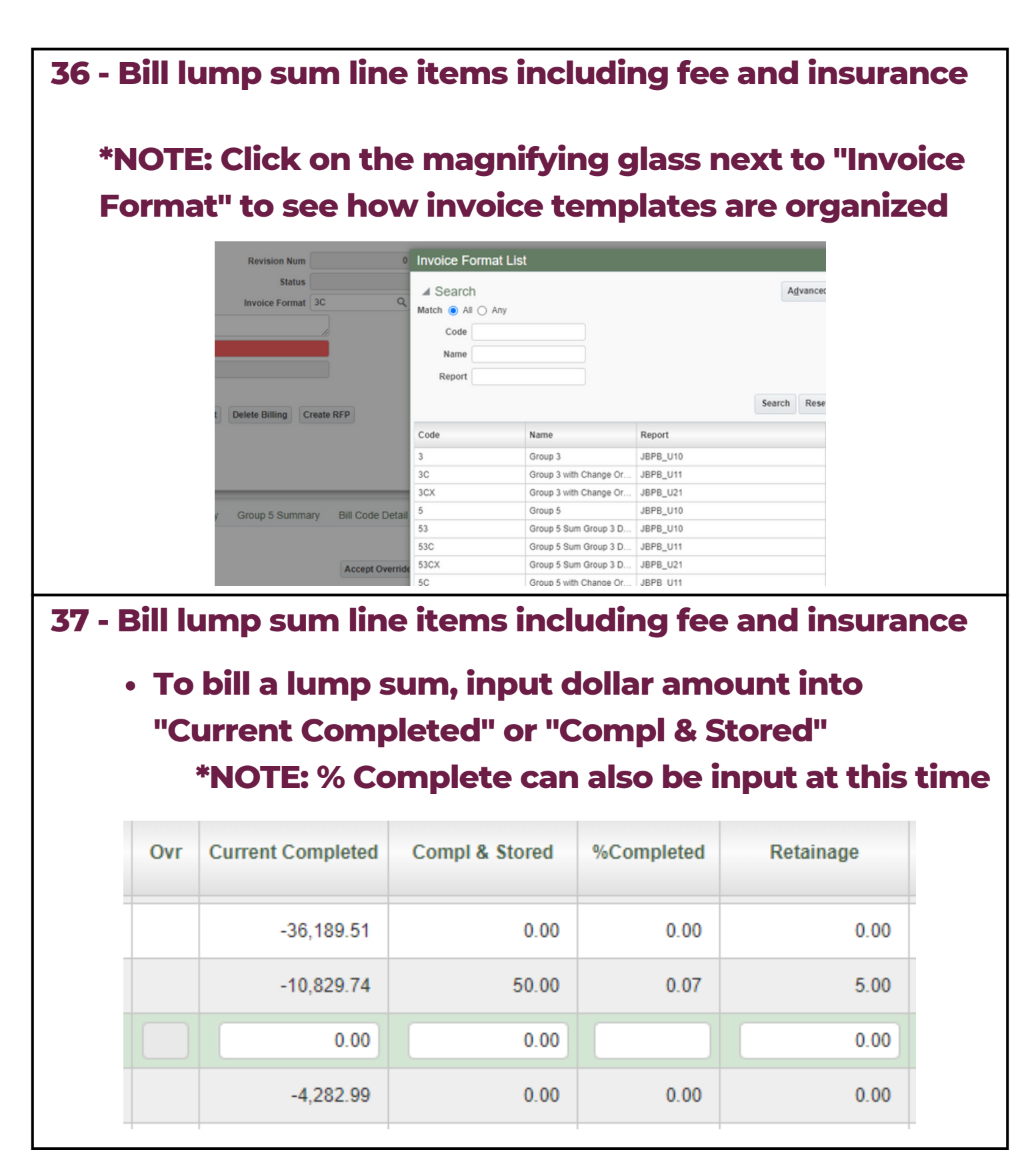

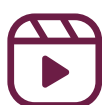

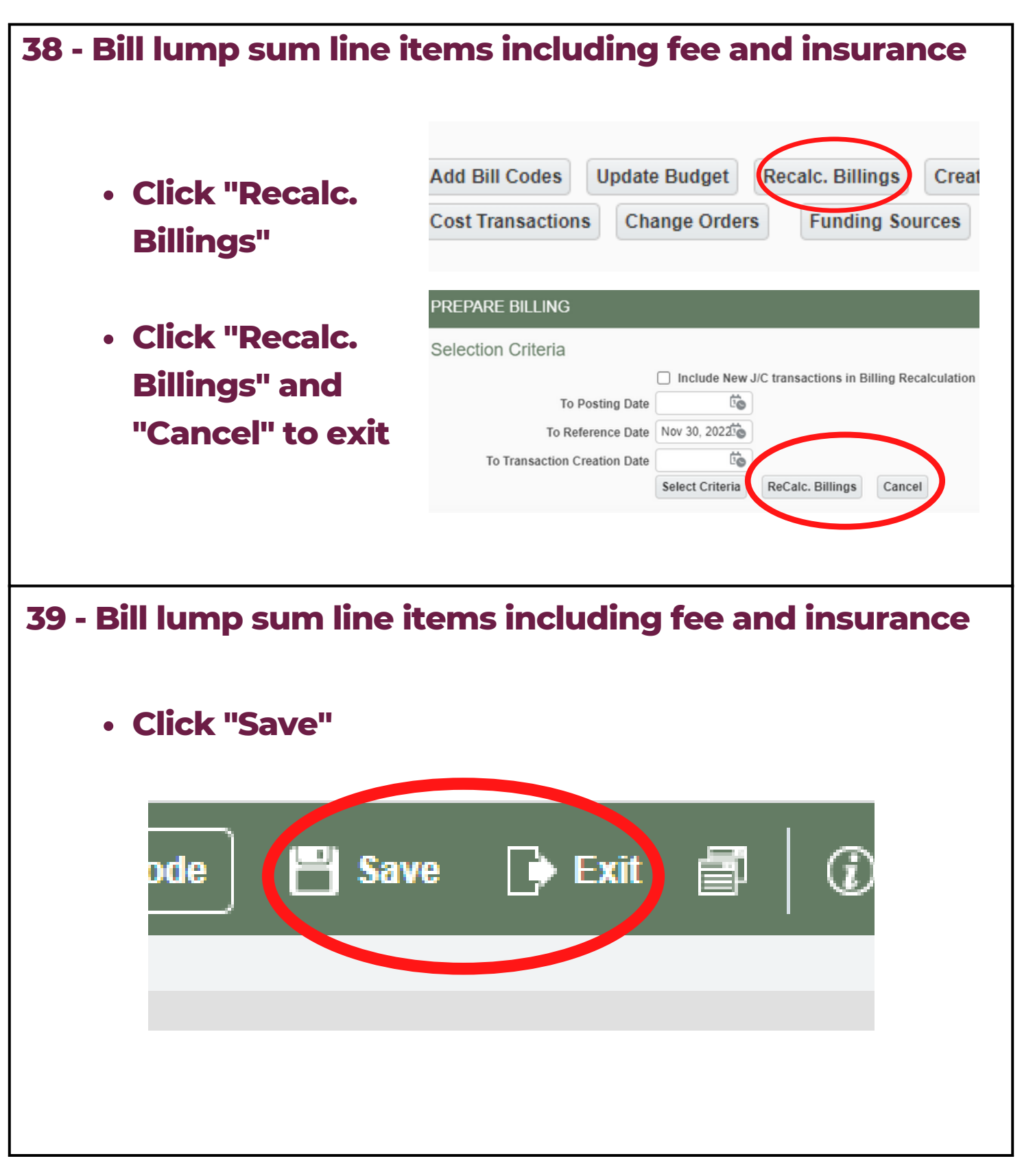

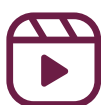

|                                               |       | • •         |               |           |
|-----------------------------------------------|-------|-------------|---------------|-----------|
| 40 - Clear billing and retainage ov           | /el   | rride       | 5             |           |
|                                               | Su    | immary      | Group 1 Summa | ary       |
| <ul> <li>Scroll down to the</li> </ul>        | Vie   | ew 🗶 🗉      | Freeze        | De        |
| Summary                                       |       | Select      | Group Code    |           |
|                                               |       |             | Group Cou     |           |
| <ul> <li>Click the box on</li> </ul>          |       |             | 000501.00     | Q         |
| the far left for the                          |       |             | 000615.00     |           |
| line item that you                            |       |             | 000650.00     |           |
| want to clear and                             |       |             | 000800.00     |           |
| override                                      | Ç     |             | 900900.00     | _         |
|                                               |       |             | 000915.00     |           |
|                                               |       | ✓           | 000950.00     |           |
| 41 - Clear billing and retainage ov           | er    | rides       |               |           |
|                                               |       |             |               | <b>-'</b> |
| <ul> <li>At the bottom of the Summ</li> </ul> | ar    | y Cli       | ck "Clea      | r Billed  |
| Amount Overrides"                             |       |             |               |           |
| 8,738,7                                       | 71.76 | i           | -114,112.11   |           |
| s Bill Code Clear Billed Amount Overrides Cl  | ear F | Retainage ( | Overrides Cle |           |
|                                               |       |             |               |           |
| • Click "Save" in the top right               |       | orno        |               |           |
| · click save in the top light                 |       | ome         |               |           |
|                                               | P     | Fxit        | a             |           |
|                                               |       | Lat         |               |           |
|                                               |       |             |               |           |
|                                               |       |             |               |           |

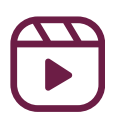

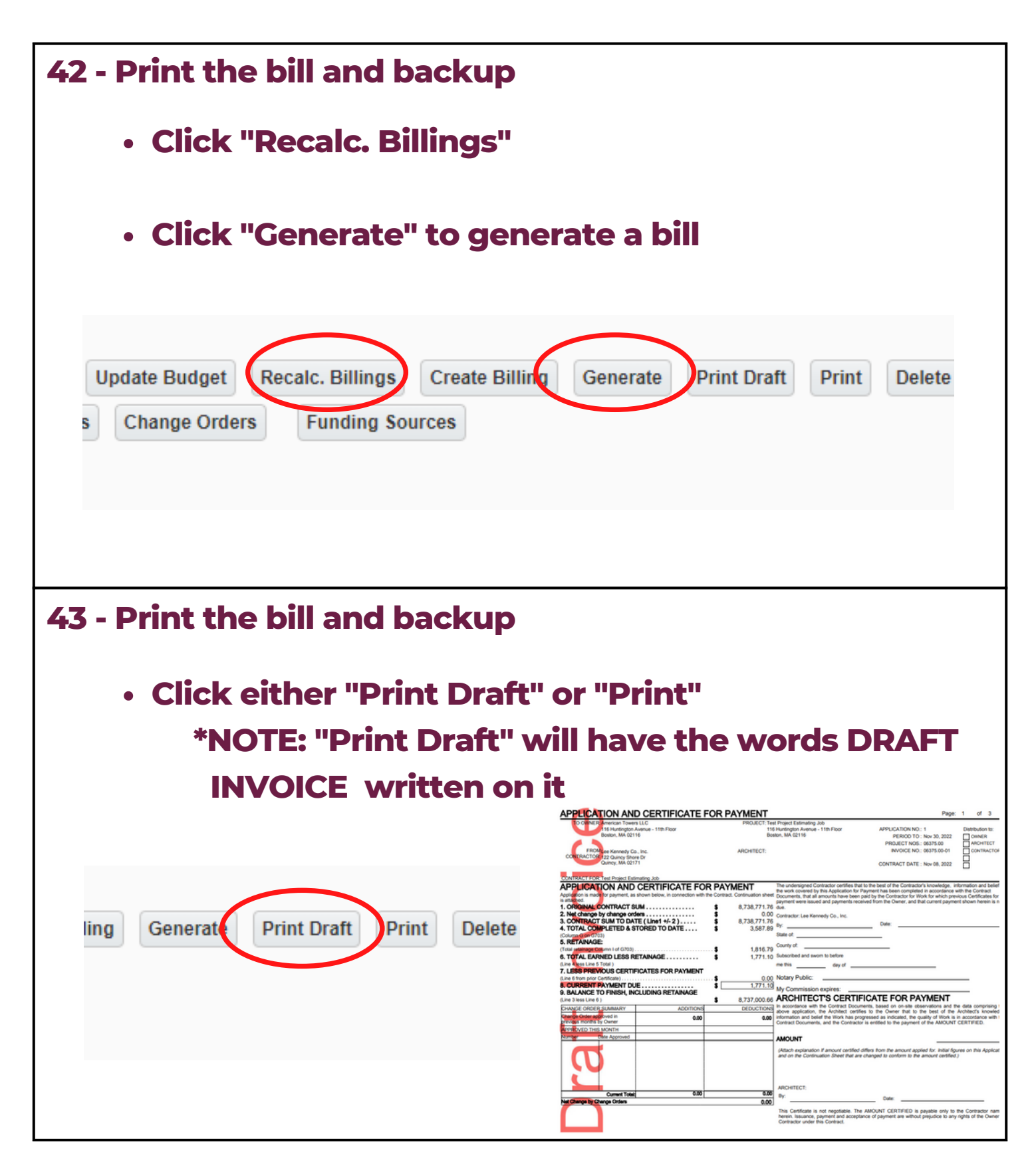

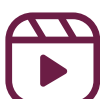

| <ul> <li>4 - Print the bill and backup</li> <li>To print backup, click the print button, a new window will popup</li> </ul>                 |
|----------------------------------------------------------------------------------------------------|
| To run backup, click "Close"      Report Configuration for: JB - Job Billing Back-up (JBBACKUP)                                             |
| Destination Preview                                                                                                    |
| Format PDF V                                                                                                    |
| Locale English United States                                                                                                    |
| 5 - Print the bill and backup<br>• After clicking "Close" a new popup will open. Click<br>"Run Report" to view billing backup or "Close" to |
| exit                                                                                                    |
| Second Documents                                                                                                    |
| Report Configuration for: JB - Job Billing Back-up (JBBACKUP)                                                                               |
| Destination Preview V                                                                                                    |
| Format PDF 🗸                                                                                                    |
| Locale English United States                                                                                                    |
| Run Report Close                                                                                                    |

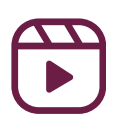

| 46 - Print ti           | ne bill and bad                                                                                                    | kup                                                                                                    |                                                                                                    |         |
|-------------------------|----------------------------------------------------------------------------------------------------|----------------------------------------------------------------------------------------------------|----------------------------------------------------------------------------------------------------|---------|
| •Тор                    | rint, click "pri                                                                                                    | nt"                                                                                                    |                                                                                                    |         |
| , u                     | Create Billing Generate                                                                                                    | Print Draft Print Del                                                                                                    | ete Billing Create RFP                                                                                                    |         |
| Click                   | <b>k "Run Report</b> "                                                                                                    |                                                                                                    |                                                                                                    |         |
| <sup>Io</sup> Report Co | nfiguration for: JB - Invoice - l                                                                                                    | IS Progress Bill - Chang                                                                                                    | e Order [JBPB_U11] (JBPB                                                                                                    | 3_U11)  |
| Destination P           | review 🗸                                                                                                    |                                                                                                    |                                                                                                    |         |
| yi Format P             | DE Y                                                                                                    |                                                                                                    |                                                                                                    |         |
| lu Format F             |                                                                                                    |                                                                                                    |                                                                                                    |         |
| Locale E                | nglish United States 🗸 🗸                                                                                                    |                                                                                                    |                                                                                                    |         |
|                         |                                                                                                    |                                                                                                    | Due Depart                                                                                                    | Citra I |
| As                      |                                                                                                    |                                                                                                    | Run Report                                                                                                    | Close   |
|                         |                                                                                                    |                                                                                                    |                                                                                                    |         |
| 47 - Drint th           | . •                                                                                                    |                                                                                                    |                                                                                                    |         |
| • This                  | ne bill and bac<br>will generate                                                                                                    | kup<br>a report tha                                                                                                    | at can be pri                                                                                                    | nted    |
| • This                  | ne bill and bac<br>will generate                                                                                                    | kup<br>a report the<br>PAYMENT<br>PROJECT: THE Project Editmetry Job                                                                                                    | at can be pri                                                                                                    | nted    |
| • This                  | ne bill and bac<br>will generate<br>APPLICATION AND CERTIFICATE FOR<br>18 Margine 119 For<br>Book, M. 02116                                                                                                    | <b>A report tha</b><br><b>A report tha</b><br>PAYMENT<br>PROJECT: Tel Prest Editative. 200<br>Helderge Annuel - 11D. Floor<br>Bootor, MA 02116                                                                                                    | Page: 1 of 3 Percontrol 100 - 000000 Percontrol 100 - 00000 Percontrol 100 - 0000 Percontrol 100 - 00000 Percontrol 100 - 0000 Percontrol 100 - 0000 Percontro | nted    |
| • This                  | he bill and bac<br>will generate<br>Presention of the second second second<br>Contraction and certificate for<br>Bibliogeneration<br>Bibliogeneration<br>Bibliog                                                                                                    | EKUP<br>a report the<br>a report the<br>PROMENT<br>PROMENT<br>BANGTOR ESIMATION AND<br>BANGTOR<br>BANGTOR<br>BANGTOR<br>BANGTOR                                                                                                    | Page: 1 of 3 Page: 1 of 3 Page: | nted    |
| • This                  | A BILL and bac<br>will generate<br>APPLICATION AND CERTIFICATE FOR<br>TO WINE AND CERTIFICATE FOR<br>TO WINE AND CERTIFICATE FOR<br>Data Magnitude<br>CONFRECTION LESS CONFRECTION OF DE<br>CONFRECTION LESS CONFRECTION OF DE<br>CONFRECTION LESS CONFRE                                                                                                    | EKUP<br>a report that<br>a report that<br>PATER STANDARD STANDARD<br>PATER STANDARD STANDARD<br>STANDARD STANDARD                                                                                                    | Page: 1 of 3 Page: 1 of 3 Page: | nted    |
| • This                  | ACCONTRATING LEARNING LEARNIN                                                                                                    | A CONTRACT OF CONTRACT OF CONT | Page 1 of 3  Page 1 of 3  Page  | nted    |
| • This                  | A C DIII and bac<br>DIII and bac<br>DIII and bac                                                                                                    | EXAMPSION STATES STATES | Prese 1 of 3  Prese 1 of 3  Prese 1 of 3  Prese 1 of 3  Prese 1 of 3  Prese 2 of 3  Prese 2  Prese 2 of 3  Prese 2 of 3  Prese 2 | nted    |
| • This                  | ACCONTRACT TORS TO ANY CONTRACT TORS TO ANY CONTRACT TO ANY CONTRACT TO ANY CONTRACT ANY CONTRACT ANY CONTRACT ANY CONTRACT ANY CONTRACT ANY CONTRACT ANY CONTRACT ANY CONTRACT ANY CONTRACT ANY CONTRACT ANY CONTRACT ANY CONTRACT ANY CONTRACT ANY CONTRACT ANY CONTRACT ANY CONTRACT ANY CONTRACT ANY CONTRACT ANY CONTRACT ANY CONTRACT ANY CONTRACT ANY CONTRACT ANY CONTRA                                                                                                    | EXAMPSIES Contract controls that be a contract of the province of the province | Pre:       1       of         Pre:       1       of         Pre:       <                                                                                                    | nted    |
| • This                  | ACE DILL and back                                                                                                    | EXAMPSION STATES STATES | Pre: 1       of a         Pre: 1       of a         Pr                                                                                                    | nted    |
| • This                  | ACE DUIL and back         Will generate         ADDITION AND CERTIFICATE FOR         ADDITION AND CERTIFICATE FOR         ADDITION AND CERTIFICATE FOR         ADDITION AND CERTIFICATE FOR         ADDITION AND CERTIFICATE FOR         ADDITION AND CERTIFICATE FOR         ADDITION AND CERTIFICATE FOR PI         ADDITION AND CERTIFICATE FOR PI         ADDITION AND CERTIFICATE FOR PI         ADDITION AND CERTIFICATE FOR PI         ADDITION AND CERTIFICATE FOR PI         ADDITION AND CERTIFICATE FOR PI         ADDITION AND CERTIFICATE FOR PI         ADDITION AND CERTIFICATE FOR PI         ADDITIONAL CONTRACT SUM TO DATE       Image by change orders         ADDITION CONTRACT SUM TO DATE (LINE 14 + 2 )                                                                                                    | Kup     A report the     A report the     A report the     A report the     A report the     A report the     A report the     A report     A report     A r      | Pre:       1       of         Pre:       1       of         Pre:       <                                                                                                    | nted    |
| • This                  | ACE DUIL and back         will generate back         Application And certificate poor         Coverage Systems Lic         Back Systems Lic         Downer American Forem Lic         Downer American Forem Lic         Downer American Forem Lic         Back Systems Co.         Coverage Systems Co.         Coverage Coverage Systems Co.         Coverage Coverage Systems Coverage Systems C                                                                                                    | Kup     A control of the second of the second of the       | Pre: 1       of a         Pre: 1       of a         Pr                                                                                                    | nted    |
| • This                  | ACE DUIL and back         ADDITION AND CERTIFICATE FOR         ADDITION AND CERTIFICATE FOR         ADDITION AND CERTIFICATE FOR         ADDITION AND CERTIFICATE FOR         ADDITION AND CERTIFICATE FOR PARAMENTS         CONTRACTOR TORENT LLC         Mitington Antine - 1100 FOR         CONTRACTOR TORENT LLC         Mitington Antine - 1100 FOR         CONTRACTOR TORENT LLC         Mitington Antine - 1100 FOR         CONTRACTOR TORENT LLC         Mitington Antine - 1100 FOR         CONTRACTOR TORENT CASHING         CONTRACTOR TORENT CASHING         Mitington Antine - 1100 FOR         CONTRACTOR TORENT CASHING         CONTRACTOR TORENT CASHING         CONTRACTOR SUM TO DATE (LINE1 14-2)         CONTRACT SUM TO DATE (LINE1 14-2)         CONTRACT SUM TO DATE (LINE1 14-2)         CONTRACT SUM TO DATE (LINE1 14-2)         CONTRACT SUM TO DATE (LINE1 14-2)         CONTRACT SUM TO DATE (LINE1 14-2)         CONTRACT SUM TO DATE (LINE1 14-2)         CONTRACT SUM TO DATE (LINE1 14-2)         CONTRACT SUM TO DATE (LINE1 14-2)         CONTRACT SUM TO DATE (LINE1 14-2)         CONTRACT SUM TO DATE (LINE1 14-2)         CONTRACT SUM TO DATE (LINE1 14-2)         CONTRACT SUM TO DATE (LINE1 14-2) <th>Kup     A control of the depicted of the depicted of the</th> <th>A C C C C C C C C C C C C C C C C C C C</th> <th>nted</th> | Kup     A control of the depicted of the depicted of the       | A C C C C C C C C C C C C C C C C C C C                                                                                                    | nted    |
| • This                  | ACE DIII and back                                                                                                    | Kup     A report the     A report the     A report the     A report the     A report the     A report the     A report     A report     A repor      | Brein in Antonio and Antonio and Antonio antonio antonio antonio antonio antonio antonio antonio       | nted    |
| • This                  | Net Buill and back         will generate back         Application Anno extrinicate procession         Coverage Systems Little         Marington Anno extrinicate procession         Coverage Systems Little         Marington Anno extrinicate procession         Coverage Systems Little         Marington Anno extrinicate procession         Coverage Systems Little         Marington Anno extrinicate procession         Coverage Systems Coverage         Coverage Systems Coverage                                                                                                    | Kup     A contract last and a second and and a second and and a second and and a second and and a second and and a second and and a second and and a second and and a second and and a second and and a second and and and a second and and and and a second and and and and and a second and and and and a second and and and and and and and and and a                                                                                                    | Consider the constraints from the constraints from the constraints       | nted    |
| • This                  | ACE DUIL and back         ADDITION AND CERTIFICATE FOR         ADDITION AND CERTIFICATE FOR PAYMENT         ADDITION AND CERTIFICATE FOR PAYMENT         ADDITION CONTRACT SUM TO DATE         ADDITION ADDITION AND ADDITIONAL ADDITIONAL A                                                                                                    | Kupp     A contract of the appropriate the second of the appropriate the second of the appropriate of the appropriate of the approprise of the appropriate of the appropriate of the appropriate of th      | <form><form></form></form>                                                                                                    | nted    |
| • This                  | ACE DUIL and back         ADDITION AND CERTIFICATE FOR         ADDITION AND CERTIFICATE FOR PAYMENT         ADDITION AND CERTIFICATE SUM         ADDITION AND CERTIFICATE SUM         ADDITION AND CERTIFICATE SUM         ADDITION AND CERTIFICATE SUM         ADDITION AND ADDITIONATE (LINE) 4000000000000000000000000000000000000                                                                                                    | Kup     A context of the appoint of the appoin      | <form><form></form></form>                                                                                                    | nted    |
| • This                  | AC DIII and back                                                                                                    | Kup     A constant of the second of the second of the      | <form></form>                                                                                                    | nted    |
| • This                  | AC DIII and back                                                                                                    | Kup     A report the     A report the     A report t      | <form></form>                                                                                                    | nted    |
| • This                  | AC DOIL OF CONTRACT ON A DOIL OF CONTRACT ON A DOIL OF CONTRACT ON                                                                                                    | Kup     A report the     A report the     A report t      | <form></form>                                                                                                    | nted    |

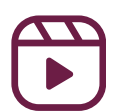